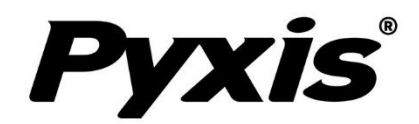

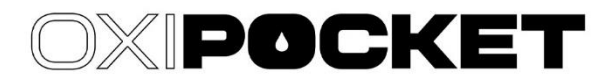

# SP-200 OXIPOCKET Handheld

Handheld Colorimetric Analyzer

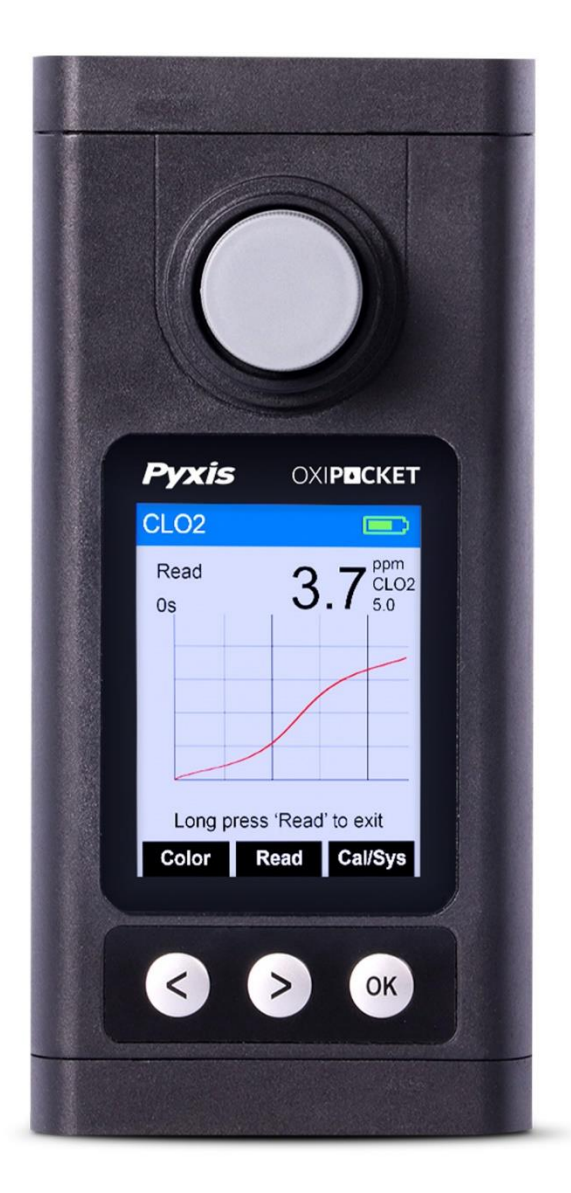

Pyxis Lab® Inc. 21242 Spell Circle

Tomball, TX 77375 www.pyxis-lab.com

# PROCEDURES MANUAL

# **Table of Contents**

| Рухі | s and Hach Required Reagents1                       |
|------|-----------------------------------------------------|
| EXP  | RESSION FORM2                                       |
| 1.   | Bleach – Bleach-L3                                  |
| 2.   | Bleach – Bleach-H7                                  |
| 3.   | Bromine - Br-T11                                    |
| 4.   | Chlorine, Free - CL-F                               |
| 5.   | Chlorine Dioxide - CLO2                             |
| 6.   | Chlorine Dioxide Direct Read Medium Range - CLO2D23 |
| 7.   | Chlorine Dioxide Direct Read High Range - CLO2H27   |
| 8.   | Chlorine, Total - CL-T                              |
| 9.   | Hydrogen peroxide – H2O2                            |
| 10.  | Chloramine, Mono, Low Range - NH2CL                 |
| 11.  | Ozone – O3                                          |
| 12.  | Peroxyacetic - PAA                                  |
| 13.  | Chlorine, Free, High range – CL2HR51                |
| 14.  | Chlorine, Total, High range – CL2HR55               |
| 15.  | Chlorine, Ultrahigh range – CL2UH59                 |
| 16.  | Nitrogen, Ammonia - NH3S63                          |
| 17.  | Hydrogen peroxide – H2O2L68                         |

# Pyxis and Hach Required Reagents

| Mathad   | Wavelength | Danga        | <b>Required Pyxis</b> | Pyxis Reagents | Corresponding Hach      | Corresponding    |          |
|----------|------------|--------------|-----------------------|----------------|-------------------------|------------------|----------|
| (nm)     |            | капде        | Reagents              | PN             | Reagents                | Hach Reagents PN |          |
| Br_T     | 525        | 1 5 nnm      | Br-T                  | 31063          | DPD Total Chlorine      | 21056-69         |          |
| DI-I     | 525        | 4.5 ppm      | DI-I                  | 51005          | Powder Pillows          | 21050-09         |          |
| CL-F     | 525        | 2.2 nnm      | CI-F                  | 31002          | DPD Free Chlorine       | 21055-69         |          |
|          | 525        | pp           |                       | 01002          | Powder Pillows          |                  |          |
| CL-T     | 525        | 2.2 ppm      | CL-T                  | 31014          | DPD Total Chlorine      | 21056-69         |          |
|          |            |              |                       |                | Reagent Powder Pillows  |                  |          |
|          |            |              |                       |                | Chlorine Dioxide        |                  |          |
| CLO2     | 525        | 5.0 ppm      | CLO2                  | 31016          | DPD/Glycine Reagent     | 27709-00         |          |
|          |            |              |                       |                | Set                     |                  |          |
| CLO2D    | 420        | 50 ppm       | CLO2D                 | N/A            | N/A                     | N/A              |          |
| CL02H    | 470        | 1500 ppm     | CL02H                 | N/A            | N/A                     | N/A              |          |
| NUIDO    | 624        | 2.0          |                       | 21026          | Monochlor F Reagent     | 20022 46         |          |
| NH2CL    | 624        | 624 3.0      | 3.0 ppm NH2           | NH2CL 3103     | 31030                   | Pillows          | 28022-46 |
| Bleach-L | 365        | 1.0 percent  | Bleach-L              | N/A            | N/A                     | N/A              |          |
| Bleach-H | 420        | 16.0 percent | Bleach-H              | N/A            | N/A                     | N/A              |          |
| H2O2     | 568        | 400 ppm      | H2O2                  | 31117          | N/A                     | N/A              |          |
| 03       | 525        | 2.0 ppm      | 03                    | 31118          | N/A                     | N/A              |          |
| PAA      | 525        | 500 ppm      | PAA                   | 31079          | N/A                     | N/A              |          |
|          | 420        | 10 ppm       | CL2HR/                | 31015/         | DPD Free/Total Chlorine | 14070-99/        |          |
| CLZHK    | 420        | TO bbin      | CL2THR                | 31060          | Powder Pillows          | 14064-99         |          |
| CL2UH    | 568        | 400ppm       | CL2UH                 | 31074          | N/A                     | N/A              |          |
| NH3S     | 624        | 0.5 ppm      | NH3S                  | 31035          | Ammonia Nitrogen        | 26680-00         |          |
|          | -          | - 1-1-       |                       |                | Reagent Set             |                  |          |
| H2O2L    | 525        | 1.5 ppm      | H2O2L                 | 31124          | N/A                     | N/A              |          |

## **EXPRESSION FORM**

| Method   | Expression Form |   |   |
|----------|-----------------|---|---|
| Bleach-L | Chlr            | _ | — |
| Bleach-H | Chlr            | — | — |
| Br-T     | Br2             | — | — |
| CL-F     | CL2             | — | — |
| CLO2     | CLO2            | — | — |
| CLO2D    | CLO2            | — | — |
| CLO2H    | CLO2            | — | — |
| CL-T     | CL2             | — | — |
| H2O2     | H2O2            | — | — |
| NH2CL    | CL2             | — | — |
| O3       | O3              | — | — |
| PAA      | PAA             | — | — |
| CL2HR    | CL2             | — | — |
| CL2UH    | CL2             | — | — |
| NH3S     | N               | _ | _ |
| H2O2L    | H2O2            | _ | _ |

- 1. <u>Press the CONF key in the method result page to launch the method setup and</u> <u>calibration page.</u>
- 2. <u>Press the FORM key to select a concentration form from the list of forms that are</u> <u>available for this specific method</u>

# 1. Bleach – Bleach-L

#### **Test Program**

Description: SP-200 Bleach Method (0.015-1 percent) (Direct Reading Method)

Instruments and Reagents:

- 1. SP-200 Portable Water Analyzer
- 2. 10-ml Sample Vial

#### Program:

1. Press **Color** labeled key (<) to start the colorimetric method selection page.

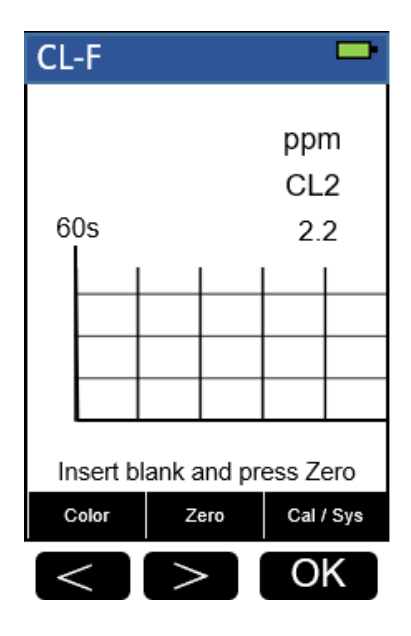

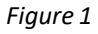

| Method                  |      | -    |
|-------------------------|------|------|
| 🛨 CL-F                  | (    | CL-T |
| CL-F                    | Blea | ch-L |
| CL-T                    | Blea | ch-H |
| Br-T                    | NH2  | 2C   |
| CLO2                    | CLC  | 2D   |
| PAA                     | CLC  | )2H  |
| H2O2                    | 2 0  | 3    |
| Long Press 'OK' to Exit |      |      |
| Up                      | Down | ОК   |
| <                       | >    | OK   |

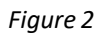

3. Press the OK key to enter **Bleach-L** test program interface.

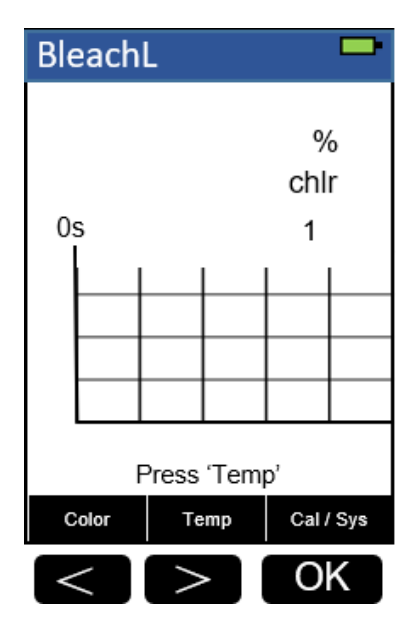

Figure 3

4. Press the **Temp** key to enter the temperature input interface. Enter the temperature of the sample, press OK key to confirm.

| Temperature 🗖             |
|---------------------------|
|                           |
| 077. <u>0</u> °F          |
| ° <b>C:</b> 4.0 – 50.0    |
| ° <b>F :</b> 39.2 – 122.0 |
| Input sample temp         |
| « 🔅 ок                    |
| < > OK                    |
|                           |

- Figure 4
- 5. Fill a sample vial to the 10-ml line with deionized water (the blank sample).
- 6. Use a soft cloth or lint free paper tissue to clean the sample vial. Place the prepared blank into the Pyxis SP-200 sample vial compartment and press Zero key to zero the instrument. Pyxis SP-200 will display the page.

| Bleach | L    |                     |
|--------|------|---------------------|
| Zero   | 0.0  | 0 <sup>%</sup> chir |
| 0s     |      | 1                   |
|        |      |                     |
|        |      |                     |
|        |      |                     |
|        |      | 6                   |
| Color  | Read | Cal / Sys           |
| <      | >    | OK                  |

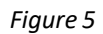

- 7. Fill a sample vial to the 10-ml line with sample (the prepared sample). Note: Analyze samples immediately after collection.
- 8. Use a soft cloth or lint free paper tissue to clean the sample vial.
- 9. Place the prepared sample into the Pyxis SP-200 sample vial compartment and press **Read** key.
- 10. Concentration value based on the last absorbance value measured will be calculated and displayed. Pyxis SP-200 will display the page.

| BleachL 🔤 |            |            |
|-----------|------------|------------|
| Read      | 0.85       | %<br>chlr  |
| 0s        |            | 1          |
|           |            | —          |
|           |            |            |
|           |            |            |
| Long p    | oress 'Rea | d 'to exit |
| Color     | Read       | Cal / Sys  |
| <         | >          | OK         |

Figure 6

11. Press **Color** key to return to the main page.

- 1. <u>The center key is the OK key. Press the OK key on a selected item to launch the</u> <u>action associated with the selected item.</u>
- 2. <u>Rinse all glassware with 1:1 hydrochloric acid solution. Rinse again with</u> <u>deionized water.</u>
- 3. <u>When the sample vial is inserted into the sample vial compartment, the</u> <u>triangular mark on the sample vial should be aligned approximately with the</u> <u>6 o'clock position of the sample vial compartment or any position consistently.</u>
- 4. <u>Pyxis SP-200 automatically turns itself off after 2 minutes with no-key activity,</u> <u>except for during a measurement. Pressing and holding the OK key for 3</u> <u>seconds will wake up the instrument and return to the original page if it has</u> <u>any measurement data.</u>

# 2. Bleach – Bleach-H

#### **Test Program**

Description: SP-200 Bleach Method (0.50-16 percent) (Direct Reading Method)

Instruments and Reagents:

- 1. SP-200 Portable Water Analyzer
- 2. 10-ml Sample Vial

#### Program:

1. Press **Color** labeled key (<) to start the colorimetric method selection page.

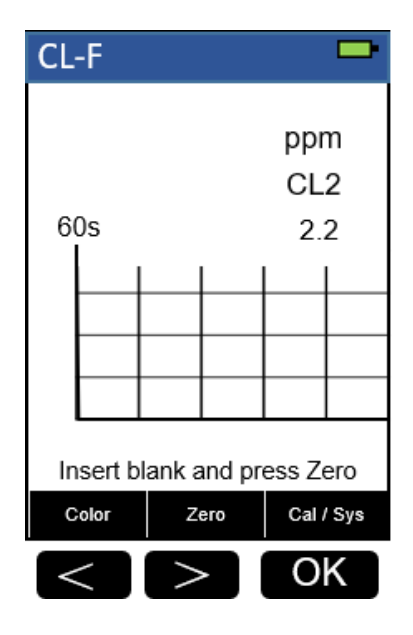

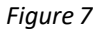

| Method |            | -       |
|--------|------------|---------|
| 🛨 CL-F | (          | CL-T    |
| CL-F   | Blead      | :h-L    |
| CL-T   | Blea       | ch-H    |
| Br-T   | NH2        | C       |
| CLO2   | CLC        | 2D      |
| PAA    | CLC        | 2H      |
| H2O2   | 0          | 3       |
| Long F | Press 'OK' | to Exit |
| Up     | Down       | ок      |
| <      | >          | OK      |

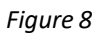

3. Press the OK key to enter **Bleach-H** test program interface.

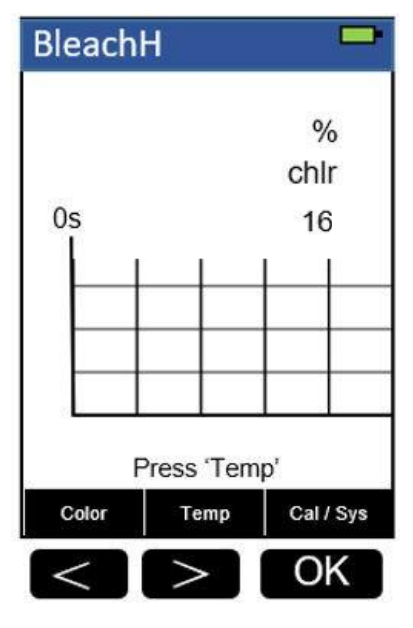

Figure 9

4. Press the **Temp** key to enter the temperature input interface. Enter the temperature of the sample, press OK key to confirm.

| Temperature <sup>I</sup>  | • |  |
|---------------------------|---|--|
|                           |   |  |
| 077. <u>0</u> °F          |   |  |
| ° <b>C:</b> 4.0 – 50.0    |   |  |
| ° <b>F :</b> 39.2 – 122.0 |   |  |
| Input sample temp         |   |  |
| « « ок                    |   |  |
| < > OK                    |   |  |

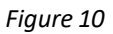

- 5. Fill a sample vial to the 10-ml line with deionized water (the blank sample).
- Use a soft cloth or lint free paper tissue to clean the sample vial. Place the prepared blank into the Pyxis SP-200 sample vial compartment and press the Zero key to zero the instrument. Pyxis SP-200 will display the page.

| BleachH 📟 |      |           |
|-----------|------|-----------|
| Zero      | 0.0  | %<br>chlr |
| 0s        |      | 16        |
| -         |      |           |
| -         |      |           |
|           |      |           |
|           |      |           |
| Color     | Read | Cal / Sys |
| <         |      | OK        |

Figure 11

Fill a sample vial to the 10-ml line with sample (the prepared sample). <u>Note: Analyze samples immediately after collection.</u>

- 7. Use a soft cloth or lint free paper tissue to clean the sample vial.
- 8. Place the prepared sample into the Pyxis SP-200 sample vial compartment and press the **Read** key.
- 9. Concentration value based on the last absorbance value measured will be calculated and displayed. Pyxis SP-200 will display the page.

| BleachH 🗧 |             |            |
|-----------|-------------|------------|
| Read      | 10.8        | %<br>chlr  |
| 0s        |             | 16         |
|           |             |            |
|           | ++          | -          |
|           |             |            |
| Long      | oress 'Read | d 'to exit |
| Color     | Read        | Cal / Sys  |
| <         |             | OK         |

Figure 12

10. Press **Color** key to return to the main page.

- 1. <u>The center key is the OK key. Press the OK key on a selected item to launch the</u> action associated with the selected item.
- 2. <u>Rinse all glassware with 1:1 hydrochloric acid solution. Rinse again with</u> <u>deionized water.</u>
- 3. <u>When the sample vial is inserted into the sample vial compartment, the</u> <u>triangular mark on the sample vial should be aligned approximately with the</u> <u>6 o'clock position of the sample vial compartment or any position consistently.</u>
- 4. <u>Pyxis SP-200 automatically turns itself off after 2 minutes with no-key activity,</u> <u>except for during a measurement. Pressing and holding the OK key for 3</u> <u>seconds will wake up the instrument, and return to the original page if it has</u> <u>any measurement data.</u>

### 3. Bromine - Br-T

#### **Test Program**

Description: SP-200 Total Bromine Method (0.04-4.5 ppm Br2) (DPD Method)

Instruments and Reagents:

- 1. SP-200 Portable Water Analyzer
- 2. 10-ml Sample Vial
- 3. Pyxis Br-T Reagent Kit PN 31063 (Corresponding Hach DPD Total Chlorine Powder Pillows Cat. No. 21056-69)

Program:

1. Press **Color** labeled key (<) to start the colorimetric method selection page.

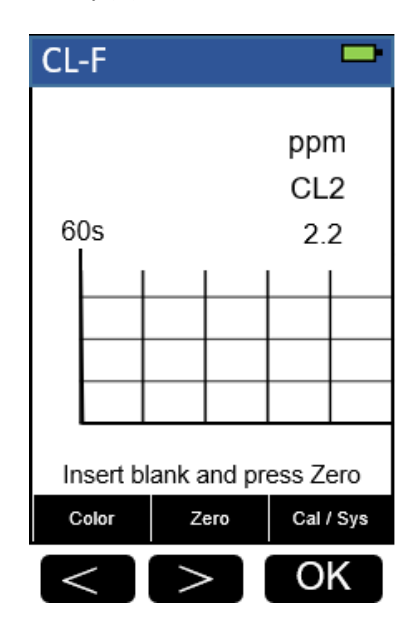

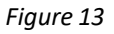

| Method | <b>—</b>           |
|--------|--------------------|
| 🛨 CL-F | CL-T               |
| CL-F   | Bleach-L           |
| CL-T   | Bleach-H           |
| Br-T   | NH2C               |
| CLO2   | CLO2D              |
| PAA    | CLO2H              |
| H2O2   | O3                 |
| Long   | Press 'OK' to Exit |
| Up     | Down OK            |
| <      | > OK               |

Figure 14

3. Press the OK key to enter **Br-T** test program interface.

| Br | -T                          |                 |     |                   |             |  |
|----|-----------------------------|-----------------|-----|-------------------|-------------|--|
| 1  | 80s                         |                 |     | ppr<br>Br2<br>4.3 | m<br>2<br>5 |  |
|    |                             |                 |     |                   |             |  |
| In | Insert blank and press Zero |                 |     |                   |             |  |
| 0  | olor                        | Z               | ero | Cal /             | Sys         |  |
|    |                             | $\left \right>$ | >   | 0                 | K           |  |

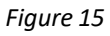

- 4. Fill a sample vial to the 10-ml line with sample (the blank sample). <u>Note: Samples must be analyzed immediately and cannot be preserved for</u> <u>later analysis</u>.
- 5. Use a soft cloth or lint free paper tissue to clean the sample vial. Place the prepared blank into the Pyxis SP-200 sample vial compartment and press Zero key to zero the instrument. Pyxis SP-200 will display the page.

|       |    |     |            | -      |
|-------|----|-----|------------|--------|
| Zero  | 0  | .0( | D pp<br>Br | m<br>2 |
| 180s  |    |     | 4.         | 5      |
|       |    |     |            |        |
|       |    |     |            |        |
| Color | ΤM | IR1 | Cal /      | Sys    |
| <     | >  |     | 0          | K      |

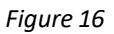

 Take the sample vial out and add the contents of one *Br-T* Reagent (or one *Hach DPD Total Chlorine Powder Pillow*) to the sample vial. Swirl the vial to mix the reagent.

Note: It is not necessary that all the powder dissolves. A pink color will develop if bromine is present.

- Place sample vial back into the sample vial compartment and press the TMR1 key to start the method timer, a 3-minute reaction period will begin.
- 8. Pyxis SP-200 will start to monitor the reaction between the reagent and the species you want to measure in the water sample. The concentration is shown in the chart as a function of time.
- 9. When the timer reaches the preset time and the reaction is complete, the value of concentration will be shown on the page.

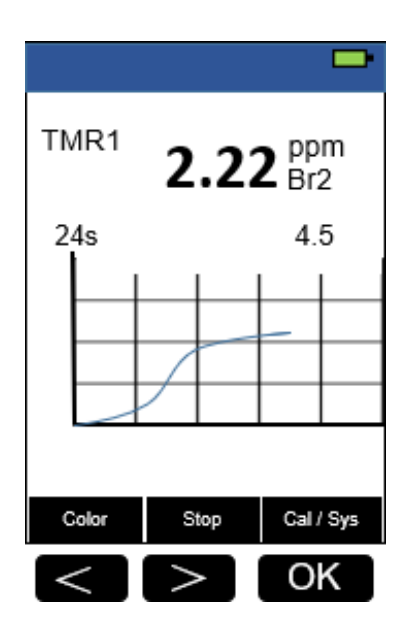

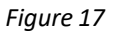

- 10. The rate of the reaction is often faster than the standard pre-set time, which will become apparent from the concentration-time plot. You can press the **Stop** key to stop the timer and terminate the timing step. The last read concentration value will be displayed on the page after you terminate the timing step.
- 11. Press **Color** key to return to the main page.

The method is compatible with Hach 8016

- 1. <u>The center key is the OK key. Press the OK key on a selected item to launch the</u> <u>action associated with the selected item.</u>
- 2. <u>Rinse all glassware with 1:1 hydrochloric acid solution. Rinse again with</u> <u>deionized water.</u>
- 3. <u>When the sample vial is inserted into the sample vial compartment, the</u> <u>triangular mark on the sample vial should be aligned approximately with the 6</u> <u>o'clock position of the sample vial compartment or any position consistently.</u>
- 4. <u>Pyxis SP-200 automatically turns itself off after 2 minutes with no-key activity,</u> <u>except for during a measurement. Pressing and holding the OK key for 3</u> <u>seconds will wake up the instrument and return to the original page if it has</u> <u>any measurement data.</u>

# 4. Chlorine, Free - CL-F

#### **Test Program**

Description: SP-200 Free Chlorine Method (0.02-2.2 ppm CL2) (DPD Method)

Instruments and Reagents:

- 1. SP-200 Portable Water Analyzer
- 2. 10-ml Sample Vial
- 3. Pyxis CL-F Reagent Kit PN 31002 (Corresponding *Hach* DPD Free Chlorine Powder Pillows Cat. No. 21055-69)

Program:

1. Press **Color** labeled key (<) to start the colorimetric method selection page.

| CL | -F       |        |        |                  |             |
|----|----------|--------|--------|------------------|-------------|
| 60 | Ds       |        |        | ppr<br>CL<br>2.1 | n<br>2<br>2 |
|    |          |        |        |                  |             |
| In | sert b   | lank a | and pr | ess Ze           | ero         |
|    | Color Ze |        | ero    | Cal              | Sys<br>K    |

Figure 18

| Method |            | -          |
|--------|------------|------------|
| 🛨 CL-F |            | CL-T       |
| CL-F   | BI         | each-L     |
| CL-T   | В          | each-H     |
| Br-T   | N          | H2C        |
| CLO    | 2 CL       | .02D       |
| PAA    | CI         | _O2H       |
| H2O    | 2 (        | <b>D</b> 3 |
| Long   | Press 'OK' | to Exit    |
| Up     | Down       | ОК         |
|        | >          | OK         |

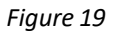

3. Press the OK key to enter **CL-F** test program interface.

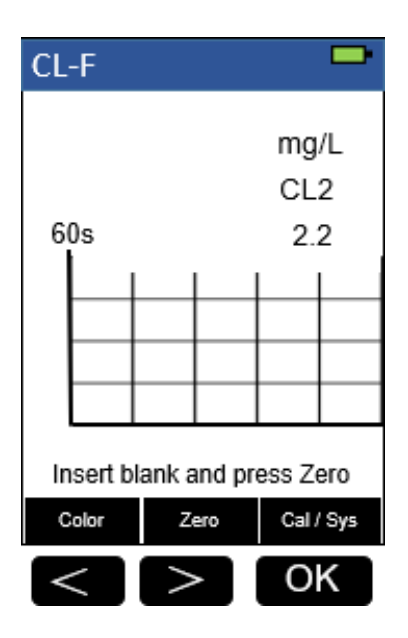

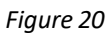

- 4. Fill a sample vial to the 10-ml line with sample (the blank sample). <u>Note: Samples must be analyzed immediately and cannot be preserved for later</u> <u>analysis.</u>
- Use a soft cloth or lint free paper tissue to clean the sample vial. Place the prepared blank into the Pyxis SP-200 sample vial compartment and press the Zero key to zero the instrument. Pyxis SP-200 will display the page.

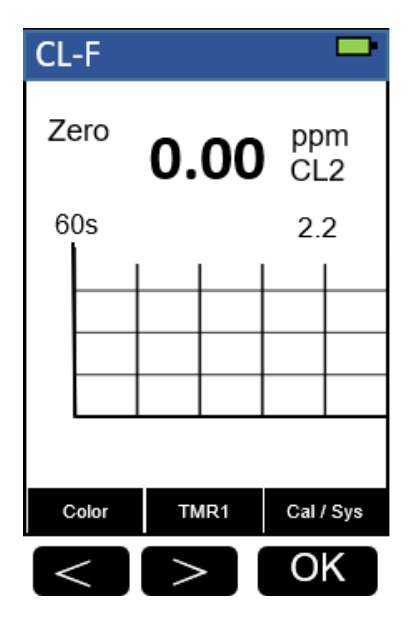

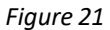

 Take the sample vial out and add the contents of one CL-F Reagent (or one Hach DPD Free Chlorine Powder Pillow) to the sample vial. Swirl the vial to mix the reagent.

Note: A pink color will develop if chlorine ion is present. Note: It the sample temporarily turns yellow after sample addition, it is due to high chlorine levels. Dilute a fresh sample and repeat the test.

- Place sample vial back into the sample vial compartment and press the TMR1 key to start the method timer, a 1-minute reaction period will begin.
- 8. Pyxis SP-200 will start to monitor the reaction between the reagent and the species you want to measure in the water sample. The concentration is shown in the chart as a function of time.
- 9. When the timer reaches the preset time and the reaction is complete, the value of concentration will be shown on the page.

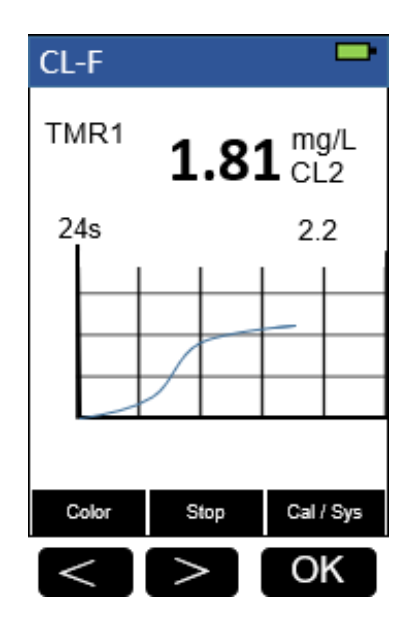

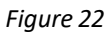

- 10. The rate of the reaction is often faster than the standard pre-set time, which will become apparent from the concentration-time plot. You can press the **Stop** key to stop the timer and terminate the timing step. The last read concentration value will be displayed on the page after you terminate the timing step.
- 11. Press **Color** key to return to the main page.

The method is compatible with HACH 8021

- 1. <u>The center key is the OK key. Press the OK key on a selected item to launch the</u> <u>action associated with the selected item.</u>
- 2. <u>Rinse all glassware with 1:1 hydrochloric acid solution. Rinse again with</u> <u>deionized water.</u>
- 3. <u>When the sample vial is inserted into the sample vial compartment, the</u> <u>triangular mark on the sample vial should be aligned approximately with the 6</u> <u>o'clock position of the sample vial compartment or any position consistently.</u>
- 4. <u>Pyxis SP-200 automatically turns itself off after 2 minutes with no-key activity,</u> <u>except for during a measurement. Pressing and holding the OK key for 3</u> <u>seconds will wake up the instrument, and return to the original page if it has</u> <u>any measurement data.</u>

# 5. Chlorine Dioxide - CLO2

#### **Test Program**

Description: SP-200 Chlorine Dioxide Method (0.04-5 ppm CLO2) (DPD Method)

Instruments and Reagents:

- 1. SP-200 Portable Water Analyzer
- 2. 10-ml Sample Vial
- Pyxis CLO2 Reagent Kit PN 31016.Includes one of each: CLO2-1/CLO2-2 Corresponding *Hach* Chlorine Dioxide DPD/Glycine Reagent Set (PN. 27709-00) Includes one of each:
  - (1) Glycine Reagent (Cat. No. 27621-33)
  - (2) DPD Free Chlorine Reagent Powder Pillows (Cat. No. 21055-69)

Program:

1. Press **Color** labeled key (<) to start the colorimetric method selection page.

| CL | -F      |                 |        |                 |             |
|----|---------|-----------------|--------|-----------------|-------------|
| 6  | 0s      |                 |        | ppr<br>CL<br>2. | n<br>2<br>2 |
|    |         |                 |        |                 |             |
| In | isert b | lank a          | and pr | ess Ze          | ero         |
| с  | olor    | Z               | ero    | Cal             | Sys         |
| <  | <       | $\left \right>$ | >      | 0               | K           |

Figure 23

| Method |                         | -    |  |  |
|--------|-------------------------|------|--|--|
| 🛨 CL-F | (                       | CL-T |  |  |
| CL-F   | Blea                    | ch-L |  |  |
| CL-T   | Blea                    | ch-H |  |  |
| Br-T   | NH2                     | С    |  |  |
| CLO2   | CLO                     | 2D   |  |  |
| PAA    | CLC                     | 2H   |  |  |
| H2O2   | 2 0                     | 3    |  |  |
| Long   | Long Press 'OK' to Exit |      |  |  |
| Up     | Down                    | ОК   |  |  |
| <      | >                       | OK   |  |  |

Figure 24

3. Press the OK key to enter **CLO2** test program interface.

| CLO2     |            | -                |
|----------|------------|------------------|
| 30s      |            | ppm<br>CLO2<br>5 |
|          |            |                  |
|          |            |                  |
| Insert b | lank and p | ress Zero        |
| Color    | Zero       | Cal / Sys        |
| <        | >          | OK               |

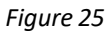

 Fill a sample vial to the 10-ml line with sample (the blank sample).
 <u>Note: Samples must be analyzed immediately and cannot be preserved for later</u> <u>analysis.</u>
 <u>Note: Wipe off any liquid or fingerprints before inserting the sample vial into</u>

the instrument.
Use a soft cloth or lint free paper tissue to clean the sample vial. Place the prepared blank into the Pyxis SP-200 sample vial compartment and press the Zero key to zero the instrument. Pyxis SP-200 will display the page.

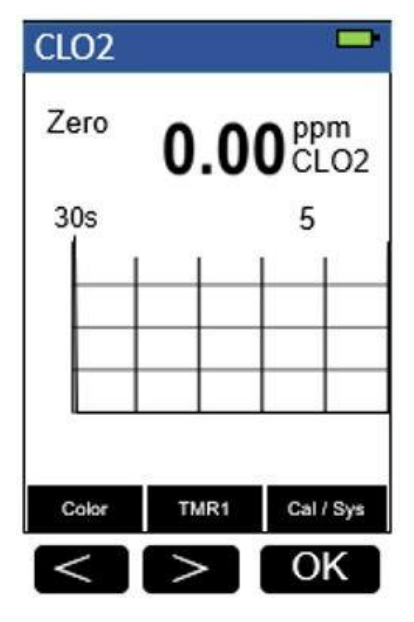

#### Figure 26

- 6. Take the sample vial out and add four drops of CLO2-1 Reagent (or HACH Glycine Reagent) to the sample vial. Swirl to mix.
- Add the contents of one CLO2-2 Reagent (or One HACH DPD Free Chlorine Powder Pillow) to the sample vial (the prepared sample). Cap the vial and swirl to mix.

Note: A pink color will develop if free chlorine dioxide is present. Note: Perform step 7 within one minute of reagent addition.

- Allow 30 seconds for undissolved powder to settle. Place the prepared sample vial back into the sample vial compartment and Press the **Read** key.
   <u>Note: Wipe off any liquid or fingerprints before inserting the sample cell into</u> <u>the instrument.</u>
- 9. Concentration value based on the last absorbance value measured will be calculated and displayed.

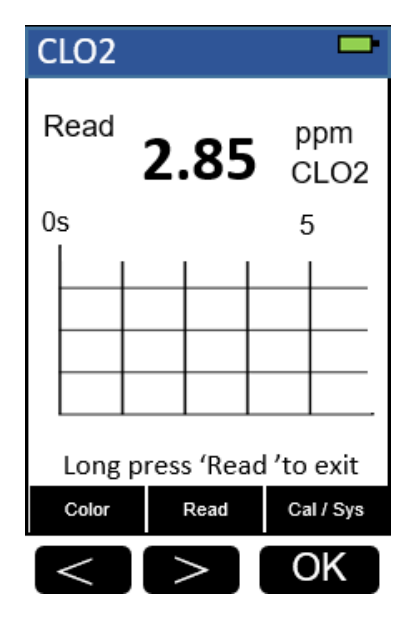

Figure 27

10. Press **Color** key to return to the main page.

The method is compatible with HACH 10126

- 1. <u>The center key is the OK key. Press the OK key on a selected item to launch the</u> action associated with the selected item.
- 2. <u>Rinse all glassware with 1:1 hydrochloric acid solution. Rinse again with</u> <u>deionized water.</u>
- 3. When the sample vial is inserted into the sample vial compartment, the <u>triangular mark on the sample vial should be aligned approximately with the 6</u> <u>o'clock position of the sample vial compartment or any position consistently.</u>
- 4. <u>Pyxis SP-200 automatically turns itself off after 2 minutes with no-key activity,</u> <u>except for during a measurement. Pressing and holding the OK key for 3</u> <u>seconds will wake up the instrument, and return to the original page if it has</u> <u>any measurement data.</u>

# 6. Chlorine Dioxide Direct Read Medium Range -

## CLO2D

### **Test Program**

Description: SP-200 Chlorine Dioxide Direct Read Medium Range Method (7.3-50 ppm

CLO2) (Direct Reading Method)

Instruments and Reagents:

- 1. SP-200 Portable Water Analyzer
- 2. 10-ml Sample Vial

Program:

1. Press **Color** labeled key (<) to start the colorimetric method selection page.

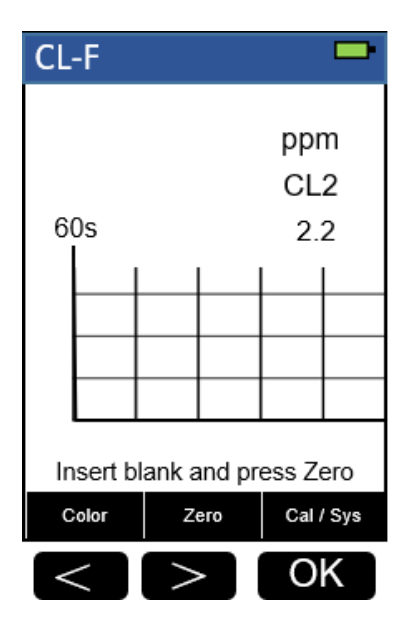

Figure 28

| Method |                         | -     |  |  |  |
|--------|-------------------------|-------|--|--|--|
| 🛨 CL-F | (                       | CL-T  |  |  |  |
| CL-F   | Blea                    | ich-L |  |  |  |
| CL-T   | Blea                    | ch-H  |  |  |  |
| Br-T   | NH2                     | NH2C  |  |  |  |
| CLO    | 2 CLC                   | CLO2D |  |  |  |
| PAA    | CLC                     | )2H   |  |  |  |
| H2O2   | 2 0                     | 3     |  |  |  |
| Long   | Long Press 'OK' to Exit |       |  |  |  |
| Up     | Down                    | ок    |  |  |  |
| <      | >                       | OK    |  |  |  |

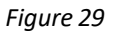

3. Press the OK key to enter **CLO2D** test program interface.

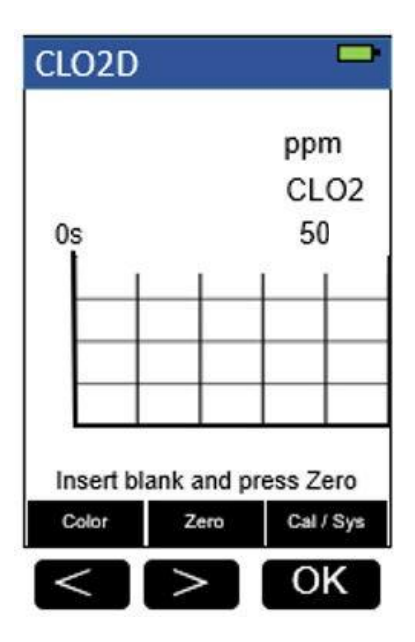

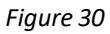

- 4. Fill a sample vial to the 10-ml line with deionized water (the blank sample). *Note: Analyze samples immediately after collection.*
- Use a soft cloth or lint free paper tissue to clean the sample vial. Place the prepared blank into the Pyxis SP-200 sample vial compartment and press the Zero key to zero the instrument. Pyxis SP-200 will display the page.

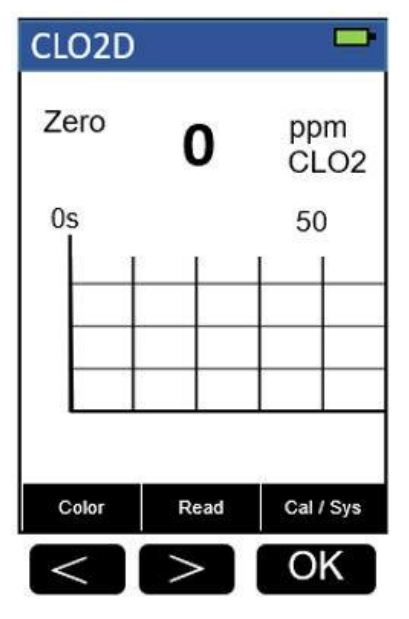

#### Figure 31

- 6. Fill a sample vial to the 10-ml line with sample (the prepared sample).
- 7. Use a soft cloth or lint free paper tissue to clean the sample vial.
- 8. Place the prepared sample into the Pyxis SP-200 sample vial compartment and press the **Read** key.
- 9. Concentration value based on the last absorbance value measured will be calculated and displayed.

| CLO2D  | )         |                       |          |
|--------|-----------|-----------------------|----------|
| Read   | -         | <b>–</b> <sup>p</sup> | pm       |
|        | 3         | <b>5</b> c            | LO2      |
| 0s     |           | Ę                     | 50       |
|        |           |                       |          |
|        |           |                       |          |
|        |           | <u> </u>              |          |
|        |           |                       |          |
| Long p | oress 'Re | ad 'to                | exit     |
| Color  | Read      | Ca                    | al / Sys |
| <      | >         |                       | DK )     |

Figure 32

10. Press **Color** key to return to the main page.

The method is compatible with HACH 8345

- 1. <u>The center key is the OK key. Press the OK key on a selected item to launch the</u> <u>action associated with the selected item.</u>
- 2. <u>Rinse all glassware with 1:1 hydrochloric acid solution. Rinse again with</u> <u>deionized water.</u>
- 3. <u>When the sample vial is inserted into the sample vial compartment, the</u> <u>triangular mark on the sample vial should be aligned approximately with the 6</u> <u>o'clock position of the sample vial compartment or any position consistently.</u>
- 4. <u>Pyxis SP-200 automatically turns itself off after 2 minutes with no-key activity,</u> <u>except for during a measurement. Pressing and holding the OK key for 3</u> <u>seconds will wake up the instrument, and return to the original page if it has</u> <u>any measurement data.</u>

# 7. Chlorine Dioxide Direct Read High Range - CLO2H

#### **Test Program**

Description: SP-200 Chlorine Dioxide Direct Read High Range Method (200-1500 ppm CLO2) (Direct Reading Method)

Instruments and Reagents:

- 1. SP-200 Portable Water Analyzer
- 2. 10-ml Sample Vial

Program:

1. Press **Color** labeled key (<) to start the colorimetric method selection page.

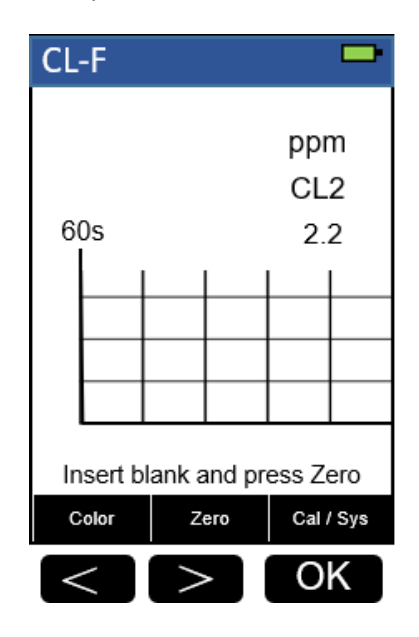

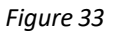

| Method |         | -     |  |  |
|--------|---------|-------|--|--|
| 🛨 CL-F |         | CL-T  |  |  |
| CL-F   | Blea    | ach-L |  |  |
| CL-T   | Blea    | ich-H |  |  |
| Br-T   | NH2     | 2C    |  |  |
| CLO2   | 2 CLO   | CLO2D |  |  |
| PAA    | CLC     | D2H   |  |  |
| H2O2   | 2 0     | 3     |  |  |
| Long   | to Exit |       |  |  |
| Up     | Down    | ок    |  |  |
| <      | >       | ОК    |  |  |

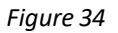

3. Press the OK key to enter **CLO2H** test program interface.

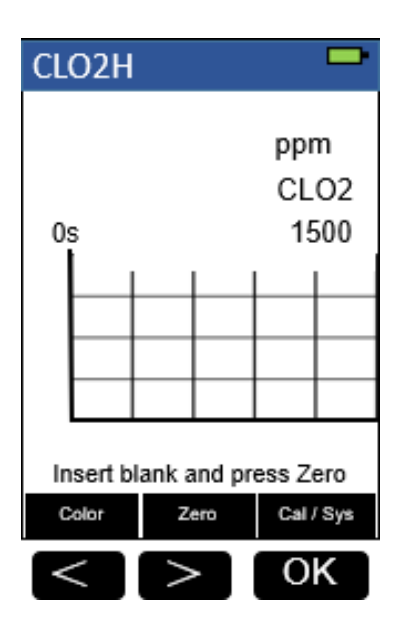

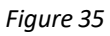

- 4. Fill a sample vial to the 10-ml line with deionized water (the blank sample). Note: Analyze samples immediately after collection.
- Use a soft cloth or lint free paper tissue to clean the sample vial. Place the prepared blank into the Pyxis SP-200 sample vial compartment and press the Zero key to zero the instrument. Pyxis SP-200 will display the page.

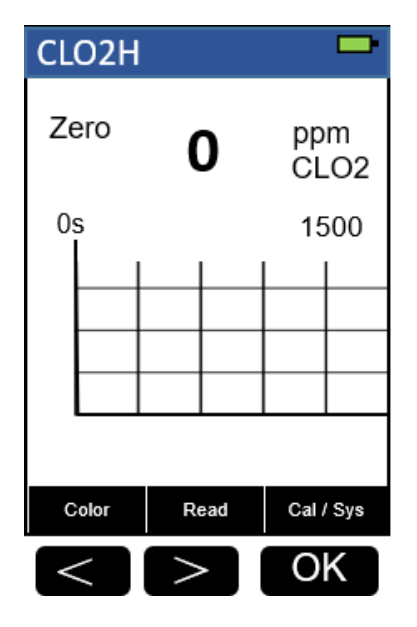

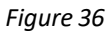

- 6. Fill a sample vial to the 10-ml line with sample (the prepared sample).
- 7. Use a soft cloth or lint free paper tissue to clean the sample vial.
- 8. Place the prepared sample into the Pyxis SP-200 sample vial compartment and press the **Read** key.
- 9. Concentration value based on the last absorbance value measured will be calculated and displayed.

| С | CLO2H  |      |        |            |           |  |
|---|--------|------|--------|------------|-----------|--|
| F | Read   | 1    | 00     | <b>0</b> c | pm<br>LO2 |  |
| 0 | S<br>I |      |        | 1          | 500       |  |
|   |        |      |        |            |           |  |
|   |        |      |        |            |           |  |
|   |        |      |        |            |           |  |
|   |        |      |        |            |           |  |
|   | Long   | pres | s 'Rea | id 'to     | exit      |  |
|   | Color  |      | Read   | Ca         | l / Sys   |  |
|   | <      |      | >      |            | )K        |  |

Figure 37

10. Press **Color** key to return to the main page.

- 1. <u>The center key is the OK key. Press the OK key on a selected item to launch the</u> <u>action associated with the selected item.</u>
- 2. <u>Rinse all glassware with 1:1 hydrochloric acid solution. Rinse again with</u> <u>deionized water.</u>
- 3. <u>When the sample vial is inserted into the sample vial compartment, the</u> <u>triangular mark on the sample vial should be aligned approximately with the 6</u> <u>o'clock position of the sample vial compartment or any position consistently.</u>
- 4. <u>Pyxis SP-200 automatically turns itself off after 2 minutes with no-key activity,</u> <u>except for during a measurement. Pressing and holding the OK key for 3</u> <u>seconds will wake up the instrument, and return to the original page if it has</u> <u>any measurement data.</u>

# 8. Chlorine, Total - CL-T

#### **Test Program**

Description: SP-200 Total Chlorine Method (0.02-2.2 ppm CL2) (DPD Method)

Instruments and Reagents:

- 1. SP-200 Portable Water Analyzer
- 2. 10-ml Sample Vial
- 3. Pyxis CL-T Reagent Kit PN 31014 (Corresponding *Hach* DPD Total Chlorine Reagent Powder Pillows Cat. No. 21056-69)

Program:

1. Press **Color** labeled key (<) to start the colorimetric method selection page.

| CL | -F                          |                 |     |           | -      |  |
|----|-----------------------------|-----------------|-----|-----------|--------|--|
| 6  | 06                          |                 |     | ppr<br>CL | n<br>2 |  |
| 0  |                             |                 |     | Z         | 2      |  |
|    |                             |                 |     |           |        |  |
|    |                             |                 |     |           |        |  |
|    |                             |                 |     |           |        |  |
| In | Insert blank and press Zero |                 |     |           |        |  |
| C  | olor                        | z               | ero | Cal       | Sys    |  |
| <  | <                           | $\left \right>$ |     | 0         | K      |  |

Figure 38

| Method                  | -                    |  |  |  |  |
|-------------------------|----------------------|--|--|--|--|
| 🛨 CL-F                  | CL-T                 |  |  |  |  |
| CL-F<br>CL-T            | Bleach-L<br>Bleach-H |  |  |  |  |
| Br-T                    | NH2C                 |  |  |  |  |
| CLO2                    | CLO2D                |  |  |  |  |
| PAA                     | CLO2H                |  |  |  |  |
| H2O2                    | 2 03                 |  |  |  |  |
| Long Press 'OK' to Exit |                      |  |  |  |  |
| Up                      | Down OK              |  |  |  |  |
| <                       | > OK                 |  |  |  |  |

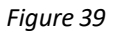

3. Press the OK key to enter **CL-T** test program interface.

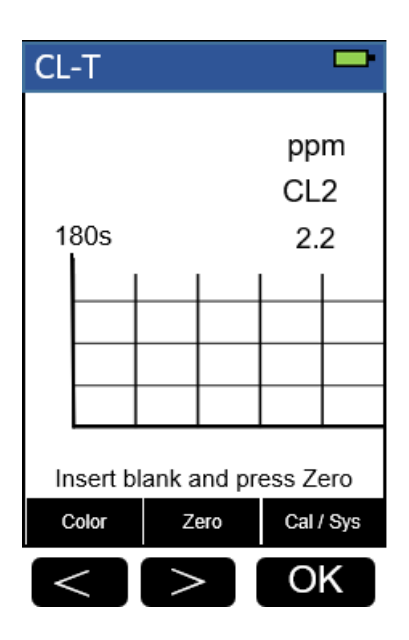

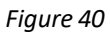

- 4. Fill a sample vial to the 10-ml line with sample (the blank sample). <u>Note: Samples must be analyzed immediately and cannot be preserved for later</u> <u>analysis.</u>
- Use a soft cloth or lint free paper tissue to clean the sample vial. Place the prepared blank into the Pyxis SP-200 sample vial compartment and press the Zero key to zero the instrument. Pyxis SP-200 will display the page.

| CL | -T   |                                           |   |           |    |  |  |
|----|------|-------------------------------------------|---|-----------|----|--|--|
| Ze | ero  | <b>0.00</b> <sup>ppm</sup> <sub>CL2</sub> |   |           |    |  |  |
| 18 | 80s  | 2.2                                       |   |           |    |  |  |
|    |      |                                           |   |           |    |  |  |
|    |      |                                           |   |           |    |  |  |
|    |      |                                           |   |           |    |  |  |
|    |      |                                           |   |           |    |  |  |
| c  | olor | TMR1                                      |   | Cal / Sys |    |  |  |
| <  |      | $\left \right>$                           | > |           | OK |  |  |

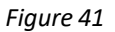

 Take the sample vial out and add the contents of one *CL-T Reagent* (or one HACH DPD Total Chlorine Powder Pillow) to the sample vial. Swirl the vial to mix the reagent.

Note: It is not necessary that all the powder dissolves. Note: A pink color will develop if chlorine ion is present. Note: It the sample temporarily turns yellow after sample addition, it is due to high chlorine levels. Dilute a fresh sample and repeat the test.

- Place sample vial back into the sample vial compartment and press the TMR1 key to start the method timer, a 3-minute reaction period will begin.
- 8. Pyxis SP-200 will start to monitor the reaction between the reagent and the species you want to measure in the water sample. The concentration is shown in the chart as a function of time
- 9. When the timer reaches the preset time and the reaction is complete, the value of concentration will be shown on the page.

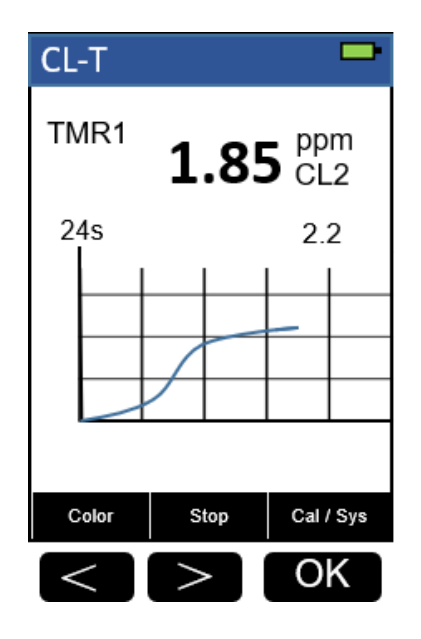

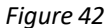

- The rate of the reaction is often faster than the standard pre-set time, which will become apparent from the concentration-time plot. You can press the Stop key to stop the timer and terminate the timing step. The last read concentration value will be displayed on the page after you terminate the timing step.
- 11. Press **Color** key to return to the main page.

The method is compatible with HACH 8167

- 1. <u>The center key is the OK key. Press the OK key on a selected item to launch the</u> <u>action associated with the selected item.</u>
- 2. <u>Rinse all glassware with 1:1 hydrochloric acid solution. Rinse again with</u> <u>deionized water.</u>
- 3. <u>When the sample vial is inserted into the sample vial compartment, the</u> <u>triangular mark on the sample vial should be aligned approximately with the 6</u> <u>o'clock position of the sample vial compartment or any position consistently.</u>
- 4. <u>Pyxis SP-200 automatically turns itself off after 2 minutes with no-key activity,</u> <u>except for during a measurement. Pressing and holding the OK key for 3</u> <u>seconds will wake up the instrument, and return to the original page if it has</u> <u>any measurement data.</u>
# 9. Hydrogen peroxide – H2O2

## **Test Program**

Description: SP-200 Hydrogen peroxide Method (25 - 400 ppm H2O2) (Iodimetry Method)

Instruments and Reagents:

- 1. SP-200 Portable Water Analyzer
- 2. 10-ml Sample Vial
- 3. Pyxis H2O2 Reagent Kit PN: 31117

Program:

1. Press **Color** labeled key (<) to start the colorimetric method selection page.

| CL | -F                          |   |      |                 | -           |  |
|----|-----------------------------|---|------|-----------------|-------------|--|
| 6  | 0s                          |   |      | ppr<br>CL<br>2. | n<br>2<br>2 |  |
|    |                             |   |      |                 |             |  |
| In | Insert blank and press Zero |   |      |                 |             |  |
| C  | olor                        | z | ero  | Cal             | Sys         |  |
| <  | <                           | > | > OK |                 |             |  |

Figure 43

| Method       |                   |
|--------------|-------------------|
| 🛨 CL-F       | CL-T              |
| CL-F         | Bleach-L          |
| CL-T         | Bleach-H          |
| Br-T         | NH2C              |
| CLO2         | CLO2D             |
| PAA          | CLO2H             |
| H2O2         | O3                |
| Long P<br>Up | ress 'OK' to Exit |
| <            | > OK              |

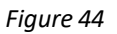

3. Press the OK key to enter **H2O2** test program interface.

| H2 | 02                          |                 |      |                |                |  |
|----|-----------------------------|-----------------|------|----------------|----------------|--|
| 48 | 30s                         |                 |      | pr<br>H2<br>40 | om<br>O2<br>00 |  |
|    |                             |                 |      |                |                |  |
| In | Insert blank and press Zero |                 |      |                |                |  |
| C  | olor                        | Z               | Zero |                | Sys            |  |
| <  | <                           | $\left \right>$ |      |                | K              |  |

Figure 45

- 4. Fill a sample vial to the 10-ml line with sample (the blank sample).
- 5. Use a soft cloth or lint free paper tissue to clean the sample vial.
- 6. Place the prepared blank into the Pyxis SP-200 sample vial compartment and press the **Zero** key to zero the instrument. Pyxis SP-200 will display the page.

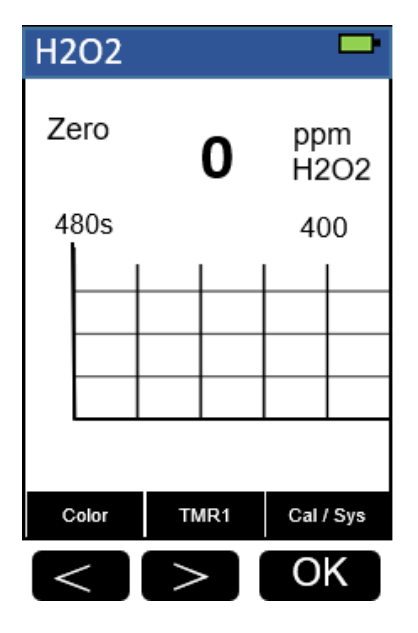

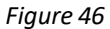

- 7. Take the sample vial out and add the contents of one H2O2 reagent to the sample vial (the prepared sample).
- 8. Press the **TMR1** key to start the method timer, an 8-minute reaction period will begin.
- 9. Immediately place sample vial back into the sample vial compartment.
- 10. Pyxis SP-200 will start to monitor the reaction between the reagent and the species you want to measure in the water sample. The concentration is shown in the chart as a function of time.
- 11. When the timer reaches the preset time and the reaction is complete, the value of concentration will be shown on the page.

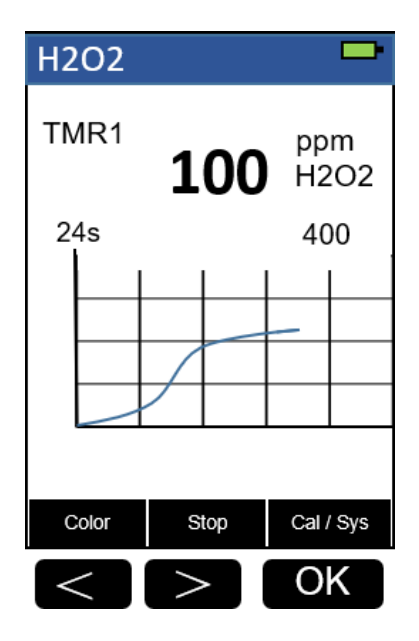

Figure 47

- 12. The rate of the reaction is often faster than the standard pre-set time, which will become apparent from the concentration-time plot. You can press the **Stop** key to stop the timer and terminate the timing step. The last read concentration value will be displayed on the page after you terminate the timing step.
- 13. Press **Color** key to return to the main page.

- 1. <u>The center key is the OK key. Press the OK key on a selected item to launch the</u> <u>action associated with the selected item.</u>
- 2. <u>Rinse all glassware with 1:1 hydrochloric acid solution. Rinse again with</u> <u>deionized water.</u>
- 3. <u>When the sample vial is inserted into the sample vial compartment, the</u> <u>triangular mark on the sample vial should be aligned approximately with the 6</u> <u>o'clock position of the sample vial compartment or any position consistently.</u>
- 4. <u>Pyxis SP-200 automatically turns itself off after 2 minutes with no-key activity,</u> <u>except for during a measurement. Pressing and holding the OK key for 3</u> <u>seconds will wake up the instrument, and return to the original page if it has</u> <u>any measurement data.</u>

## 10. Chloramine, Mono, Low Range - NH2CL

## **Test Program**

Description: SP-200 Chloramine, Mono, Low Range Method (0.1-3.0 ppm CL2) (Indophenol

Method)

Instruments and Reagents:

- 1. SP-200 Portable Water Analyzer
- 2. 10-ml Sample Vial
- 3. Pyxis NH2CL Reagent Kit PN 31036 (Corresponding *Hach* Monochlor F Reagent Pillows Cat. No.28022-46)

Program:

1. Press **Color** labeled key (<) to start the colorimetric method selection page.

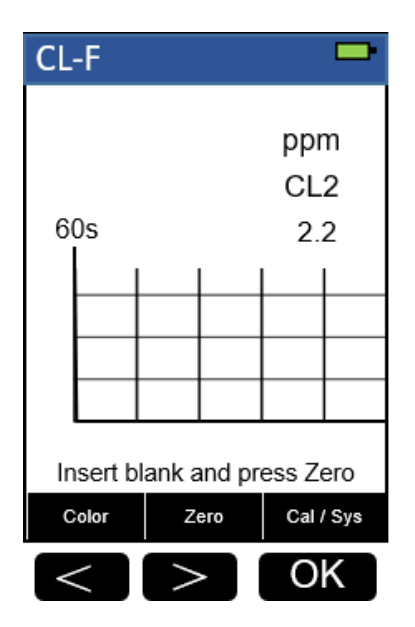

Figure 48

| Method |                         | -     |  |  |  |
|--------|-------------------------|-------|--|--|--|
| 🔶 CL-F |                         | CL-T  |  |  |  |
| CL-F   | Blea                    | ch-L  |  |  |  |
| CL-T   | Blead                   | ch-H  |  |  |  |
| Br-T   | NH2                     | 2CL   |  |  |  |
| CLO    | 2 CLC                   | CLO2D |  |  |  |
| PAA    | CLC                     | D2H   |  |  |  |
| H2O2   | 2 C                     | )3    |  |  |  |
| Long   | Long Press 'OK' to Exit |       |  |  |  |
| Up     | Down                    | ОК    |  |  |  |
| <      |                         | OK    |  |  |  |

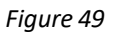

3. Press the OK key to enter **NH2CL** test program interface.

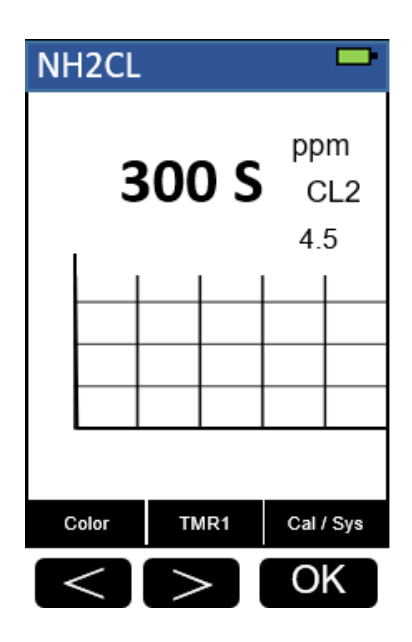

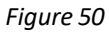

- 4. Fill a sample vial to the 10-ml line with deionized water (the blank sample). <u>Note: For the most accurate results, determine reagent blank for each new lot</u> <u>of reagent by running the test using deionized water instead of sample.</u>
- 5. Fill a sample vial to the 10-ml line with sample (the prepared sample).
- 6. Add the contents of one NH2CL Reagent (or one HACH Monochlor-F powder pillow) to each sample vial, Swirl the vial about 20 seconds to dissolve.
- Press the TMR1 key to start the method timer, a 5-minute reaction period will begin. Pyxis SP-200 will display the page.

| NH | 12CL |                 |     |                 |              |
|----|------|-----------------|-----|-----------------|--------------|
| TΓ | MR1  | 30              | 0 9 | pp<br>CL<br>4.3 | m<br>.2<br>5 |
|    |      |                 |     |                 |              |
| С  | olor | S               | top | Cal /           | Sys          |
| <  | <    | $\left \right>$ |     | 0               | K            |

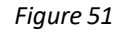

- 8. When the timer reaches the preset time and the reaction is complete, the timer beeps. the cursor will automatically switch to Zero key.
- 9. Use a soft cloth or lint free paper tissue to clean the sample vial.
- 10. Place the prepared blank into the Pyxis SP-200 sample vial compartment and press the **Zero** key. Pyxis SP-200 will display the page.

| NH | 12CL          | 1    |     |                | •            |
|----|---------------|------|-----|----------------|--------------|
| Ze | ero           | 0.   | 00  | pp<br>Cl<br>4. | m<br>_2<br>5 |
|    |               |      |     |                |              |
|    |               |      |     |                |              |
|    |               |      |     |                |              |
| C  | Color Read Ca |      | Cal | Sys            |              |
| <  | <             | > OK |     | K              |              |

Figure 52

- 11. Place the prepared sample into the Pyxis SP-200 sample vial compartment and Press the **Read** key.
- 12. Concentration value based on the last absorbance value measured will be calculated and displayed.

| NF | 12CL                      |    |     |           |              |  |
|----|---------------------------|----|-----|-----------|--------------|--|
| R  | ead                       | 2. | 22  | pp<br>Cl  | m<br>L2<br>5 |  |
|    |                           |    |     |           |              |  |
|    |                           |    |     |           |              |  |
| L  | Long press 'Read 'to exit |    |     |           |              |  |
| с  | olor                      | R  | ead | Cal / Sys |              |  |
| <  | < > OK                    |    |     | K         |              |  |

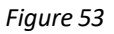

13. Press **Color** key to return to the main page.

The method is compatible with HACH 10171

- 1. <u>The center key is the OK key. Press the OK key on a selected item to launch the</u> <u>action associated with the selected item.</u>
- 2. <u>Rinse all glassware with 1:1 hydrochloric acid solution. Rinse again with</u> <u>deionized water.</u>
- 3. <u>When the sample vial is inserted into the sample vial compartment, the</u> <u>triangular mark on the sample vial should be aligned approximately with the</u> <u>6 o'clock position of the sample vial compartment or any position consistently.</u>
- 4. <u>Pyxis SP-200 automatically turns itself off after 2 minutes with no-key activity,</u> <u>except for during a measurement. Pressing and holding the OK key for 3</u> <u>seconds will wake up the instrument, and return to the original page if it has</u> <u>any measurement data.</u>

## 11. Ozone – O3

## **Test Program**

Description: SP-200 Ozone Method (0.1-2 ppm O3) (DPD Method)

Instruments and Reagents:

- 1. SP-200 Portable Water Analyzer
- 2. 10-ml Sample Vial
- 3. Pyxis O3 Reagent Kit (PN: 31079)

### Program:

1. Press **Color** labeled key (<) to start the colorimetric method selection page.

| mg/l       | -   |
|------------|-----|
| CL2<br>2.2 |     |
|            |     |
|            |     |
|            | 2.2 |

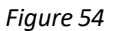

| Method                  |       | -    |  |  |
|-------------------------|-------|------|--|--|
| 🛨 CL-F                  | . (   | CL-T |  |  |
| CL-F                    | Blead | h-L  |  |  |
| CL-T                    | Blead | :h-H |  |  |
| Br-T                    | NH2   | С    |  |  |
| CLO                     | 2 CLO | 2D   |  |  |
| PAA                     | CLC   | )2H  |  |  |
| H2O                     | 2 0   | 03   |  |  |
| Long Press 'OK' to Exit |       |      |  |  |
| Up                      | Down  | ок   |  |  |
| <                       | >     | OK   |  |  |

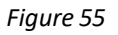

3. Press the OK key to enter **O3** test program interface.

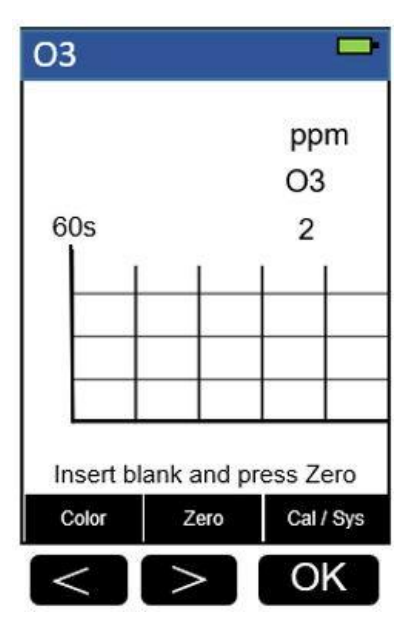

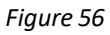

- 4. Fill a sample vial to the 10-ml line with sample (the blank sample).
- Use a soft cloth or lint free paper tissue to clean the sample vial.
  Place the prepared blank into the Pyxis SP-200 sample vial compartment and press the Zero key to zero the instrument. Pyxis SP-200 will display the page.

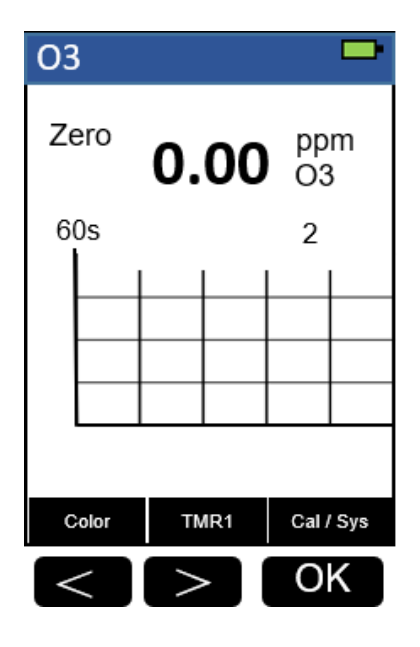

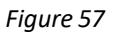

- 6. Take the sample vial out and add the contents of one O3 reagent to the sample vial (the prepared sample), Cap the sample vial. Swirl the vial to mix the reagent.
- 7. Place sample vial back into the sample vial compartment and press the **TMR1** key to start the method timer, 60-seconds reaction period will begin.
- Pyxis SP-200 will start to monitor the reaction between the reagent and the species you want to measure in the water sample. The concentration is shown in the chart as a function of time
- 9. When the timer reaches the preset time and the reaction is complete, the value of concentration will be shown on the page.

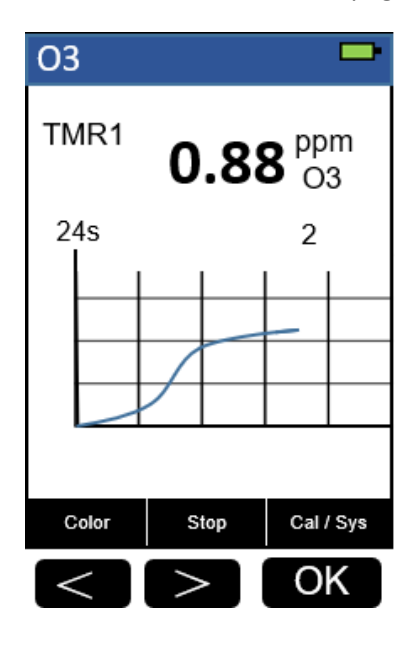

Figure 58

- The rate of the reaction is often faster than the standard pre-set time, which will become apparent from the concentration-time plot. You can press the Stop key to stop the timer and terminate the timing step. The last read concentration value will be displayed on the page after you terminate the timing step.
- 11. Press **Color** key to return to the main page.

- 1. <u>Rinse all glassware with 1:1 hydrochloric acid solution. Rinse again with</u> <u>deionized water.</u>
- 2. <u>When the sample vial is inserted into the sample vial compartment, the</u> <u>triangular mark on the sample vial should be aligned approximately with the</u> <u>6 o'clock position of the sample vial compartment or any position consistently.</u>
- 3. <u>Pyxis SP-200 automatically turns itself off after 2 minutes with no-Key</u> <u>activity, except for during a measurement. Pressing and holding the OK key</u> <u>for 3 seconds will wake up the instrument, and return to the original page if it</u> <u>has any measurement data.</u>

## 12. Peroxyacetic - PAA

## **Test Program**

Description: SP-200 Peroxyacetic Method (25.0-500 ppm PAA) (Iodimetry Method)

Instruments and Reagents:

- 1. SP-200 Portable Water Analyzer
- 2. 10-ml Sample Vial
- 3. Pyxis PAA Reagent Kit (PN: 31079)

### Program:

1. Press **Color** labeled key (<) to start the colorimetric method selection page.

| CL | -F                          |                 |      |           | -      |  |
|----|-----------------------------|-----------------|------|-----------|--------|--|
| 6  | )c                          |                 |      | ppr<br>CL | n<br>2 |  |
| 0  | ls.                         |                 | Z.Z  |           |        |  |
|    |                             |                 |      |           |        |  |
|    |                             |                 |      |           |        |  |
|    |                             |                 |      |           |        |  |
| In | Insert blank and press Zero |                 |      |           |        |  |
| с  | olor                        | Z               | ero  | Cal       | Sys    |  |
| <  | <                           | $\left \right>$ | > OK |           |        |  |

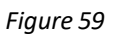

2. Press OK key (the center key) on the navigation control panel for 3 seconds until the screen lights up. The main page will display six major feature groups.

| Method  | -                |
|---------|------------------|
| 🛨 CL-F  | CL-T             |
| CL-F    | Bleach-L         |
| CL-T    | Bleach-H         |
| Br-T    | NH2C             |
| CLO2    | CLO2D            |
| PAA     | CLO2H            |
| H2O2    | O3               |
| Long Pr | ess 'OK' to Exit |
| Up      | Down OK          |
|         | > OK             |

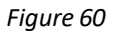

3. Press the OK key to enter **PAA** test program interface.

| PA | A                           |   |     |                 | -            |  |
|----|-----------------------------|---|-----|-----------------|--------------|--|
| 3( | 0s                          |   |     | ppr<br>PA<br>50 | n<br>A<br>)0 |  |
| In | Insert blank and press Zero |   |     |                 |              |  |
| C  | olor                        | Z | ero | Cal             | Sys          |  |
| <  | $\left  \right\rangle$      |   |     | 0               | K            |  |

### Figure 61

- 4. Fill a sample vial to the 10-ml line with sample (the blank sample).
- Use a soft cloth or lint free paper tissue to clean the sample vial.
  Place the prepared blank into the Pyxis SP-200 sample vial compartment and press the Zero key to zero the instrument. Pyxis SP-200 will display the page.

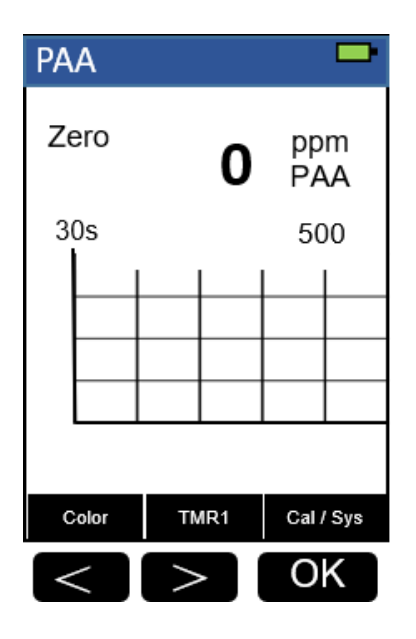

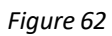

- 6. Take the sample vial out and add the contents of one PAA reagent to the sample vial (the prepared sample), Cap the sample vial.
- Press the TMR1 key to start the method timer, 30-seconds reaction period will begin. Keep shake the sample vial until the timer beeps.

| PA | A    |            |     |       | •       |
|----|------|------------|-----|-------|---------|
| ΊΤ | VR1  | ppm<br>PAA |     |       | m<br>\A |
| 30 | Os   | 500        |     |       | 00      |
|    |      |            |     |       |         |
|    |      |            |     |       |         |
|    |      |            |     |       |         |
|    |      |            |     |       |         |
| С  | olor | TM         | IR2 | Cal / | Sys     |
| <  | <    | >          |     | 0     | K       |

Figure 63

 After the timer beeps, place sample vial back into the sample vial compartment and press the TMR2 key to start the method timer, A 30seconds reaction period will begin.

- 9. Pyxis SP-200 will start to monitor the reaction between the reagent and the species you want to measure in the water sample. The concentration is shown in the chart as a function of time
- 10. When the timer reaches the preset time and the reaction is complete, the value of concentration will be shown on the page.

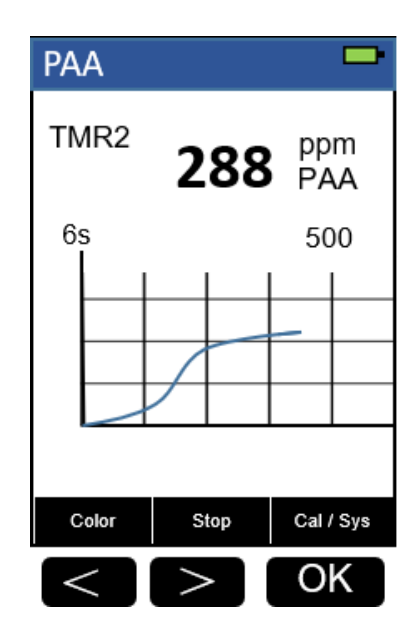

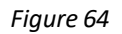

- The rate of the reaction is often faster than the standard pre-set time, which will become apparent from the concentration-time plot. You can press the Stop key to stop the timer and terminate the timing step. The last read concentration value will be displayed on the page after you terminate the timing step.
- 12. Press **Color** key to return to the main page.

- 1. <u>Rinse all glassware with 1:1 hydrochloric acid solution. Rinse again with</u> <u>deionized water.</u>
- 2. <u>When the sample vial is inserted into the sample vial compartment, the</u> <u>triangular mark on the sample vial should be aligned approximately with the</u> <u>6 o'clock position of the sample vial compartment or any position consistently.</u>
- 3. <u>Pyxis SP-200 automatically turns itself off after 2 minutes with no-Key</u> <u>activity, except for during a measurement. Pressing and holding the OK key</u> <u>for 3 seconds will wake up the instrument, and return to the original page if it</u> <u>has any measurement data.</u>

# 13. Chlorine, Free, High range – CL2HR

## **Test Program**

Description: SP-200 Chlorine, Free, High range Method (0.1-10 ppm CL2) (DPD Method)

Instruments and Reagents:

- 1. SP-200 Portable Water Analyzer
- 2. 10-ml Sample Vial
- 3. Pyxis CL2HR Reagent Kit PN 31015 (Corresponding *Hach* DPD Free Chlorine Powder Pillows Cat. No. 14070-99)

Program:

1. Press **Color** labeled key (<) to start the colorimetric method selection page.

| CL | -F      |        |        |                 |             |
|----|---------|--------|--------|-----------------|-------------|
| 6  | 0s      |        |        | ppr<br>CL<br>2. | m<br>2<br>2 |
| In | Isert b | lank a | and pr | ess Zo<br>Cal   | ero<br>Sys  |
| <  | <       | >      | OK     |                 | K           |

Figure 65

| Method |             |         |
|--------|-------------|---------|
| 🛨 CL-F | (           | CL-T    |
| CL2HF  | Blead       | :h-L    |
| CL-T   | Blead       | :h-H    |
| Br-T   | NH2         | с       |
| CLO2   | 2 CLO       | 2D      |
| PAA    | CLC         | )2H     |
| H2O2   | 2 0         | 3       |
|        | Dress (O)// | ta Fuit |
| Long   | Press OK    | IO EXIL |
| Up     | Down        | ОК      |
| <      | >           | OK      |

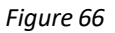

3. Press the OK key to enter **CL2HR** test program interface.

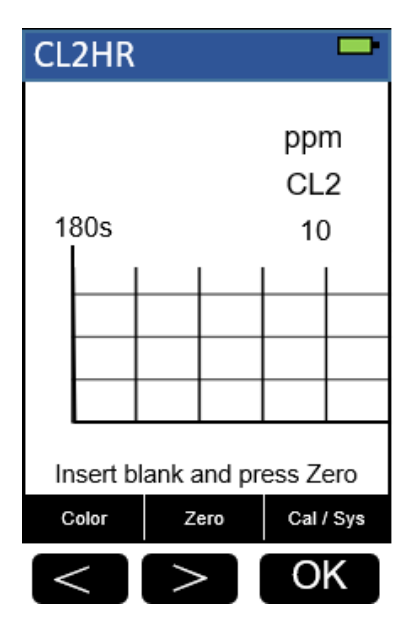

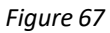

- 4. Fill a sample vial to the 10-ml line with sample (the blank sample). <u>Note: Samples must be analyzed immediately and cannot be preserved for later</u> <u>analysis.</u>
- Use a soft cloth or lint free paper tissue to clean the sample vial. Place the prepared blank into the Pyxis SP-200 sample vial compartment and press the Zero key to zero the instrument. Pyxis SP-200 will display the page.

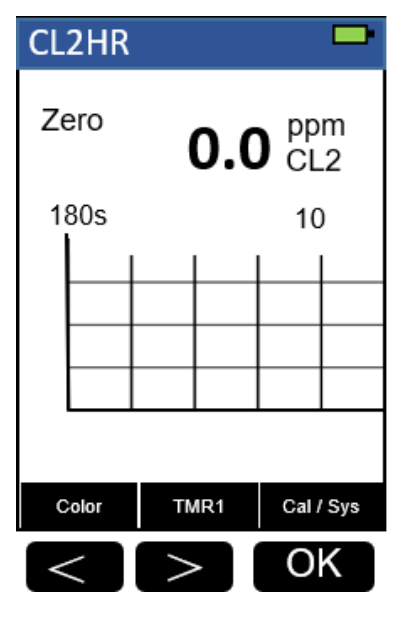

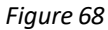

 Take the sample vial out and add the contents of one CL2HR Reagent (or two Hach DPD Free Chlorine Powder Pillows) to the sample vial. Swirl the vial to mix the reagent.

Note: A pink color will develop if chlorine ion is present. Note: It the sample temporarily turns yellow after sample addition, it is due to high chlorine levels. Dilute a fresh sample and repeat the test.

- Place sample vial back into the sample vial compartment and press the TMR1 key to start the method timer, a *3-minute* reaction period will begin.
- 8. Pyxis SP-200 will start to monitor the reaction between the reagent and the species you want to measure in the water sample. The concentration is shown in the chart as a function of time.
- 9. When the timer reaches the preset time and the reaction is complete, the value of concentration will be shown on the page.

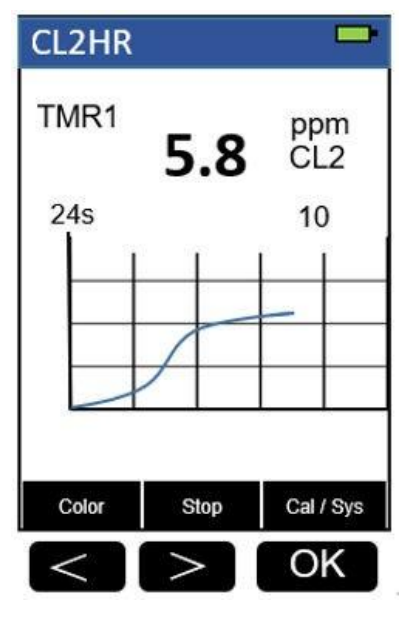

Figure 69

- 10. The rate of the reaction is often faster than the standard pre-set time, which will become apparent from the concentration-time plot. You can press the **Stop** key to stop the timer and terminate the timing step. The last read concentration value will be displayed on the page after you terminate the timing step.
- 11. Press **Color** key to return to the main page.

The method is compatible with HACH 10069

- 1. <u>The center key is the OK key. Press the OK key on a selected item to launch the</u> <u>action associated with the selected item.</u>
- 2. <u>Rinse all glassware with 1:1 hydrochloric acid solution. Rinse again with</u> <u>deionized water.</u>
- 3. <u>When the sample vial is inserted into the sample vial compartment, the</u> <u>triangular mark on the sample vial should be aligned approximately with the 6</u> <u>o'clock position of the sample vial compartment or any position consistently.</u>
- 4. <u>Pyxis SP-200 automatically turns itself off after 2 minutes with no-key activity,</u> <u>except for during a measurement. Pressing and holding the OK key for 3</u> <u>seconds will wake up the instrument, and return to the original page if it has</u> <u>any measurement data.</u>

# 14. Chlorine, Total, High range – CL2HR

### **Test Program**

Description: SP-200 Chlorine, Total, High range Method (0.1-10 ppm CL2) (DPD Method)

Instruments and Reagents:

- 1. SP-200 Portable Water Analyzer
- 2. 10-ml Sample Vial
- 3. Pyxis CL2-THR Reagent Kit PN 31060 (Corresponding *Hach* 25 ml DPD Total Chlorine Powder Pillows Cat. No. 14064-99)

Program:

1. Press **Color** labeled key (<) to start the colorimetric method selection page.

| CL | -F       |        |        |                 | -           |
|----|----------|--------|--------|-----------------|-------------|
| 6  | 0s       |        |        | ppr<br>CL<br>2. | n<br>2<br>2 |
|    |          |        |        |                 |             |
| In | isert bl | lank a | and pr | ess Z           | ero         |
| [< |          |        | > OK   |                 | K           |

Figure 70

| Method |                         | -    |  |  |
|--------|-------------------------|------|--|--|
| 🛨 CL-F | (                       | CL-T |  |  |
| CL2HR  | Blead                   | h-L  |  |  |
| CL-T   | Blead                   | :h-H |  |  |
| Br-T   | NH2                     | NH2C |  |  |
| CLO2   | CLO                     | 2D   |  |  |
| PAA    | CLC                     | )2H  |  |  |
| H2O2   | 0                       | 3    |  |  |
| Long   | Long Press 'OK' to Exit |      |  |  |
| Up     | Down                    | ОК   |  |  |
| <      | >                       | OK   |  |  |

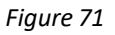

3. Press the OK key to enter **CL2HR** test program interface.

| CL2HR            |         |      |                 |             |
|------------------|---------|------|-----------------|-------------|
| 180s             |         |      | ppr<br>CL<br>1( | m<br>2<br>) |
| Insert b         | lank an | d pr | ess Z           | ero         |
| Color            | Zero    | þ    | Cal             | Sys         |
| $\left  \right $ |         |      | 0               | K           |

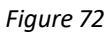

- 4. Fill a sample vial to the 10-ml line with sample (the blank sample). <u>Note: Samples must be analyzed immediately and cannot be preserved for later</u> <u>analysis.</u>
- Use a soft cloth or lint free paper tissue to clean the sample vial. Place the prepared blank into the Pyxis SP-200 sample vial compartment and press the Zero key to zero the instrument. Pyxis SP-200 will display the page.

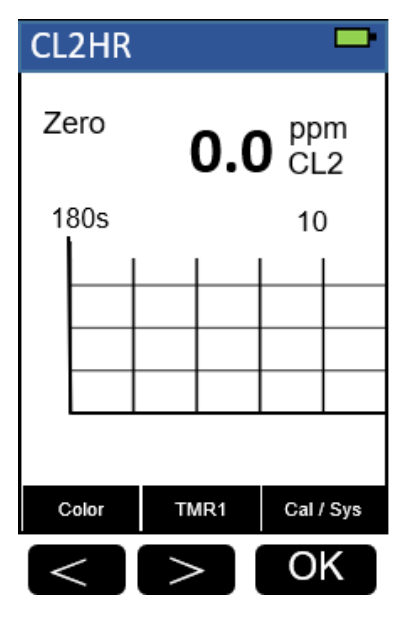

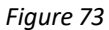

 Take the sample vial out and add the contents of one CL2THR Reagent (or two Hach DPD Total Chlorine Powder Pillows) to the sample vial. Swirl the vial to mix the reagent.

Note: A pink color will develop if chlorine ion is present. Note: It the sample temporarily turns yellow after sample addition, it is due to high chlorine levels. Dilute a fresh sample and repeat the test.

- Place sample vial back into the sample vial compartment and press the TMR1 key to start the method timer, a 3-minute reaction period will begin.
- 8. Pyxis SP-200 will start to monitor the reaction between the reagent and the species you want to measure in the water sample. The concentration is shown in the chart as a function of time.
- 9. When the timer reaches the preset time and the reaction is complete, the value of concentration will be shown on the page.

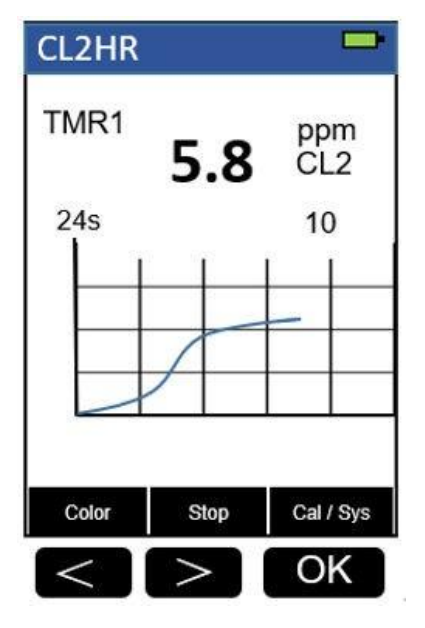

Figure 74

- 10. The rate of the reaction is often faster than the standard pre-set time, which will become apparent from the concentration-time plot. You can press the **Stop** key to stop the timer and terminate the timing step. The last read concentration value will be displayed on the page after you terminate the timing step.
- 11. Press **Color** key to return to the main page.

The method is compatible with HACH 10070

- 1. <u>The center key is the OK key. Press the OK key on a selected item to launch the</u> <u>action associated with the selected item.</u>
- 2. <u>Rinse all glassware with 1:1 hydrochloric acid solution. Rinse again with</u> <u>deionized water.</u>
- 3. <u>When the sample vial is inserted into the sample vial compartment, the</u> <u>triangular mark on the sample vial should be aligned approximately with the 6</u> <u>o'clock position of the sample vial compartment or any position consistently.</u>
- 4. <u>Pyxis SP-200 automatically turns itself off after 2 minutes with no-key activity,</u> <u>except for during a measurement. Pressing and holding the OK key for 3</u> <u>seconds will wake up the instrument, and return to the original page if it has</u> <u>any measurement data.</u>

# 15. Chlorine, Ultrahigh range – CL2UH

## **Test Program**

Description: SP-200 Chlorine, Ultrahigh range Method (5-400 ppm CL2) (Iodometry

Method)

Instruments and Reagents:

- 1. SP-200 Portable Water Analyzer
- 2. 10-ml Sample Vial
- 3. Pyxis CL2UH Reagent Kit PN 31074

Program:

1. Press **Color** labeled key (<) to start the colorimetric method selection page.

| CL | -F      |                |        |                 | -           |
|----|---------|----------------|--------|-----------------|-------------|
| 6  | 0s      |                |        | ppr<br>CL<br>2. | m<br>2<br>2 |
|    |         |                |        |                 |             |
| In | nsert b | lank a         | and pr | ess Z           | ero         |
| C  | olor    | Zero Cal / Sys |        | Sys             |             |
| <  | <       | > OK           |        | K               |             |

Figure 75

| Method |                         | -    |  |  |
|--------|-------------------------|------|--|--|
| 🛨 CL-F | (                       | CL-T |  |  |
| CL2U   | Blead                   | :h-L |  |  |
| CL-T   | Blead                   | :h-H |  |  |
| Br-T   | NH2                     | NH2C |  |  |
| CLO    | 2 CLO                   | 2D   |  |  |
| PAA    | CLC                     | )2H  |  |  |
| H2O2   | 2 0                     | 3    |  |  |
| Long   | Long Press 'OK' to Exit |      |  |  |
| Up     | Down                    | ок   |  |  |
| <      | >                       | OK   |  |  |

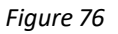

3. Press the OK key to enter **CL2UH** test program interface.

| CL2UH |                             |                 | -   |                |              |
|-------|-----------------------------|-----------------|-----|----------------|--------------|
| 6     | 0s                          |                 |     | pp<br>CL<br>40 | m<br>2<br>)0 |
|       |                             |                 |     |                |              |
| In    | Insert blank and press Zero |                 |     |                |              |
| C     | olor                        | Z               | ero | Cal            | Sys          |
| <     | <                           | $\left \right>$ |     | 0              | K            |

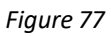

- 4. Fill a sample vial to the 10-ml line with sample (the blank sample). <u>Note: Samples must be analyzed immediately and cannot be preserved for later</u> <u>analysis.</u>
- Use a soft cloth or lint free paper tissue to clean the sample vial. Place the prepared blank into the Pyxis SP-200 sample vial compartment and press the Zero key to zero the instrument. Pyxis SP-200 will display the page.

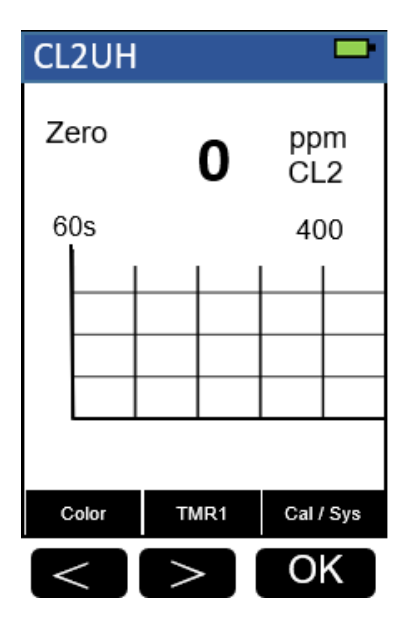

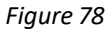

- Take the sample vial out and add the contents of CL2UH Reagent to the sample vial. Swirl the vial to mix the reagent.
  <u>Note: A pink color will develop if chlorine ion is present.</u>
  <u>Note: It the sample temporarily turns yellow after sample addition, it is due to high chlorine levels. Dilute a fresh sample and repeat the test.</u>
- 7. Place sample vial back into the sample vial compartment and press the **TMR1** key to start the method timer, a 1-minute reaction period will begin.
- 8. Pyxis SP-200 will start to monitor the reaction between the reagent and the species you want to measure in the water sample. The concentration is shown in the chart as a function of time.
- 9. When the timer reaches the preset time and the reaction is complete, the value of concentration will be shown on the page.

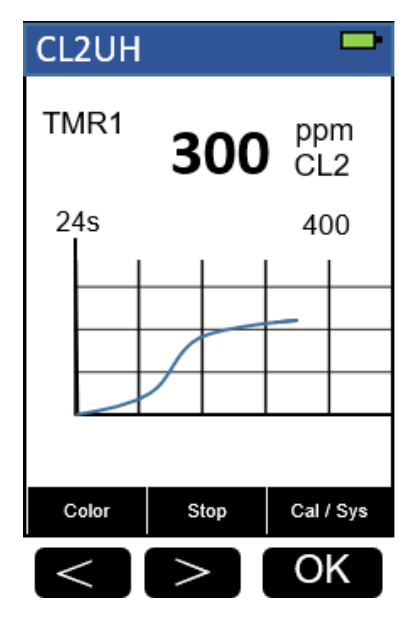

Figure 79

- 10. The rate of the reaction is often faster than the standard pre-set time, which will become apparent from the concentration-time plot. You can press the **Stop** key to stop the timer and terminate the timing step. The last read concentration value will be displayed on the page after you terminate the timing step.
- 11. Press **Color** key to return to the main page.

- 1. <u>The center key is the OK key. Press the OK key on a selected item to launch the</u> <u>action associated with the selected item.</u>
- 2. <u>Rinse all glassware with 1:1 hydrochloric acid solution. Rinse again with</u> <u>deionized water.</u>
- 3. <u>When the sample vial is inserted into the sample vial compartment, the</u> <u>triangular mark on the sample vial should be aligned approximately with the 6</u> <u>o'clock position of the sample vial compartment or any position consistently.</u>
- 4. <u>Pyxis SP-200 automatically turns itself off after 2 minutes with no-key activity,</u> <u>except for during a measurement. Pressing and holding the OK key for 3</u> <u>seconds will wake up the instrument, and return to the original page if it has</u> <u>any measurement data.</u>

## 16. Nitrogen, Ammonia - NH3S

## **Test Program**

Description: SP-200 Nitrogen, Ammonia Method (0.02-0.5 ppm NH3S-N) (Salicylate

Method)

Instruments and Reagents:

- 1. SP-200 Portable Water Analyzer
- 2. 10-ml Sample Vial
- Pyxis NH3S Reagent Kit PN 31035. Includes one of each: NH3S-1/NH3S-2 (Corresponding *Hach* Ammonia Nitrogen Reagent Set Cat. No. 26680-00) Includes one of each:
  - (1) Ammonia Cyanurate Reagent Powder Pillows (Cat. No. 26531-99)
  - (2) Ammonia Salicylate Reagent Powder Pillows (Cat. No.26532-99)

Program:

1. Press **Color** labeled key (<) to start the colorimetric method selection page.

| CL-F      |             | •                       |
|-----------|-------------|-------------------------|
| 60s       |             | ppm<br>CL2<br>2.2       |
| Insert t  | blank and p | oress Zero<br>Cal / Sys |
| $\langle$ |             | OK                      |

Figure 80

| Method |          | -         |    |
|--------|----------|-----------|----|
| 🛨 CL-F | CL-F     |           |    |
| CL-F   | CL-F     |           | )  |
| Br-T   |          | PAA       |    |
| CLO    | 2        | O3        |    |
| Blea   | chL      | CL2HR     |    |
| Blea   | chH      | CL2UH     | -  |
| H2O    | 2        | NH3S      |    |
| NH2    | CL       | H2O2      | L  |
| Long   | Press 'C | OK' to Ex | it |
| Up     | Down     |           | ОК |
| <      | >        | C         | Ж  |

Figure 81

3. Press the OK key to enter **NH3S** test program interface.

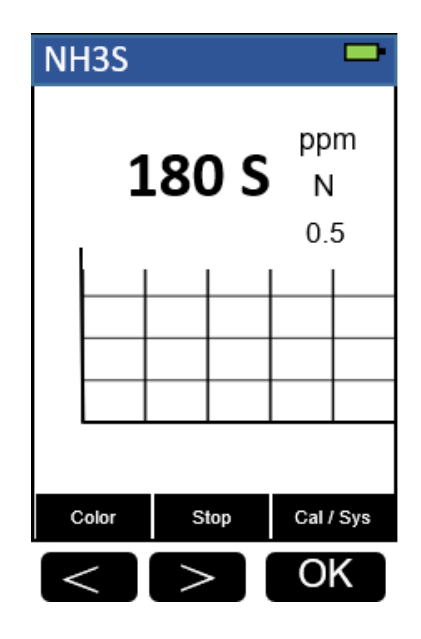

Figure 82

- 4. Fill a sample vial to the 10-ml line with deionized water (the blank sample).
- 5. Fill a sample vial to the 10-ml line with sample (the prepared sample).
- 6. Add the contents of one NH3S-1 Reagent (or one Hach Ammonia Salicylate Reagent Powder Pillow) to each sample vial. Cap the vials and invert to mix.
- 7. Press the **TMR1** key to start the method timer, a 3-minute reaction period will begin. Pyxis SP-200 will display the page.

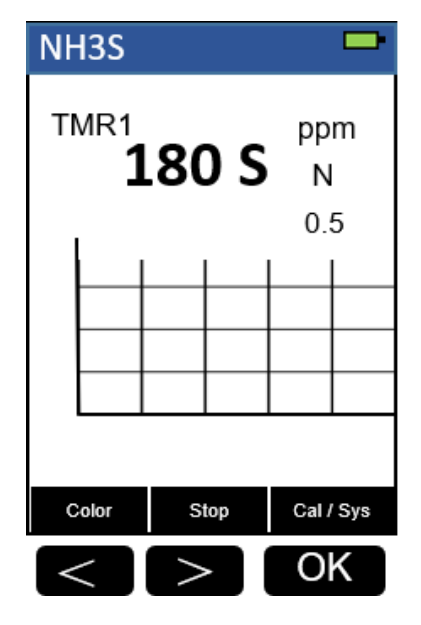

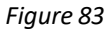

- 8. When the timer reaches the preset time and the reaction is complete, the timer beeps. the cursor will automatically switch to **TMR2** key.
- Add the contents of one NH3S-2 Reagent (or one Hach Ammonia Cyanurate Reagent Powder Pillow) to each sample vial. Cap the vials and shake to dissolve the reagent.

Note: A green color will develop if ammonia nitrogen is present.

10. Press the **TMR2** key to start the method timer, a 15-minute reaction period will begin.

| Nŀ     | I3S   |                   |     |               |             |
|--------|-------|-------------------|-----|---------------|-------------|
| т      | MR2   | 900               | ) S | pp<br>N<br>0. | m<br> <br>5 |
|        |       |                   |     |               |             |
| -<br>- | Color | 5                 | top | Cal           | Svs         |
|        |       | $\langle \rangle$ | >   | 0             | K           |

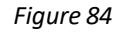

- 11. When the timer reaches the preset time and the reaction is complete, the cursor will automatically switch to Zero key.
- 12. Use a soft cloth or lint free paper tissue to clean the sample vial.

13. Place the prepared blank into the Pyxis SP-200 sample vial compartment and press the **Zero** key to zero the instrument. Pyxis SP-200 will display the page.

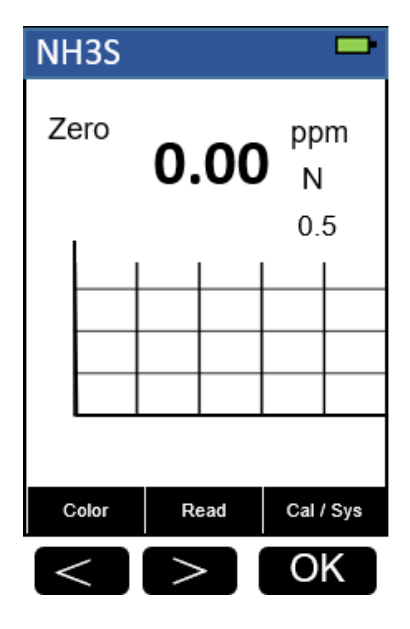

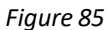

- 14. Place the prepared sample into the Pyxis SP-200 sample vial compartment and press the **Read** key.
- 15. Concentration value based on the last absorbance value measured will be calculated and displayed.

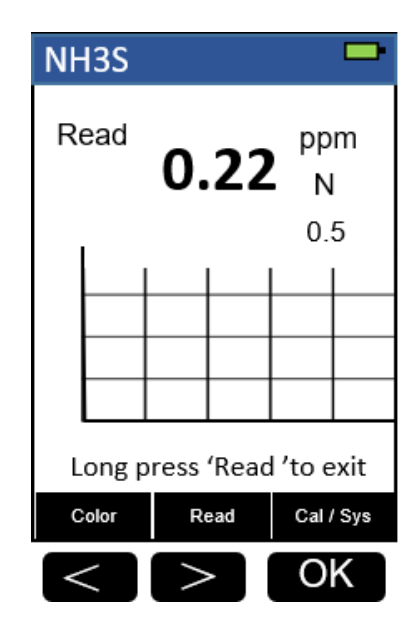

Figure 86

16. Press **Color** key to return to the main page.

The method is compatible with HACH 8155

- 1. <u>The center key is the OK key. Press the OK key on a selected item to launch the</u> <u>action associated with the selected item.</u>
- 2. <u>Rinse all glassware with 1:1 hydrochloric acid solution. Rinse again with</u> <u>deionized water.</u>
- 3. <u>When the sample vial is inserted into the sample vial compartment, the</u> <u>triangular mark on the sample vial should be aligned approximately with the</u> <u>6 o'clock position of the sample vial compartment or any position consistently.</u>
- 4. <u>Pyxis SP-200 automatically turns itself off after 2 minutes with no-key activity,</u> <u>except for during a measurement. Pressing and holding the OK key for 3</u> <u>seconds will wake up the instrument, and return to the original page if it has</u> <u>any measurement data.</u>

# 17. Hydrogen peroxide – H2O2L

## **Test Program**

Description: SP-200 Hydrogen peroxide Method (0.05-1.5 ppm H2O2) (Iodimetry Method)

Instruments and Reagents:

- 1. SP-200 Portable Water Analyzer
- 2. 10-ml Sample Vial
- 3. Pyxis H2O2L Reagent Kit PN 31124. Includes one of each: H2O2L-1/H2O2L-2

Program:

1. Press **Color** labeled key (<) to start the colorimetric method selection page.

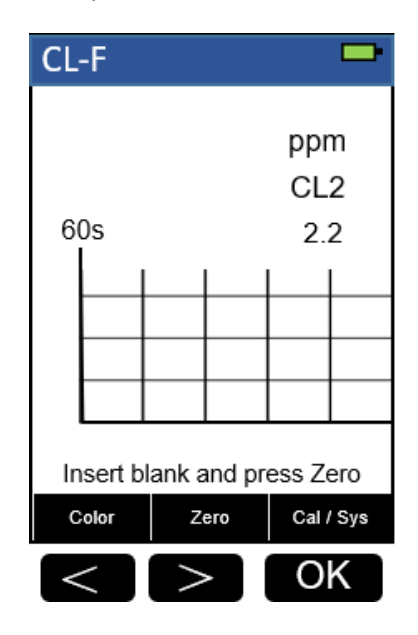

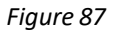

| Method                  |      |       | Þ |  |  |
|-------------------------|------|-------|---|--|--|
| 🛨 CL-F                  |      | CL-T  |   |  |  |
| CL-F                    |      | CLO2D |   |  |  |
| CL-T                    |      | CLO2H |   |  |  |
| Br-T                    |      | PAA   |   |  |  |
| CLO2                    |      | O3    |   |  |  |
| BleachL                 |      | CL2HR |   |  |  |
| BleachH                 |      | CL2UH |   |  |  |
| H2C                     | 2    | NH3S  |   |  |  |
| NH2CL                   |      | H2O2L |   |  |  |
| Long Press 'OK' to Exit |      |       |   |  |  |
| Up                      | Down | ОК    |   |  |  |
| <                       | >    | OK    |   |  |  |

Figure 88

3. Press the OK key to enter **H2O2L** test program interface.

| H2O2L                       |      |                 |        |                 | •            |  |  |  |
|-----------------------------|------|-----------------|--------|-----------------|--------------|--|--|--|
| 60                          | 0s   |                 |        | ppr<br>H2<br>1. | n<br>O2<br>5 |  |  |  |
|                             |      |                 |        |                 |              |  |  |  |
|                             |      |                 |        |                 |              |  |  |  |
| Insert blank and press Zero |      |                 |        |                 |              |  |  |  |
| С                           | olor | Z               | Zero C |                 | I / Sys      |  |  |  |
| <                           | <    | $\left \right>$ | >      |                 | OK           |  |  |  |

Figure 89

- 4. Fill a sample vial to the 10-ml line with sample (the blank sample).
- 5. Use a soft cloth or lint free paper tissue to clean the sample vial.
- 6. Place the prepared blank into the Pyxis SP-200 sample vial compartment and press the **Zero** key to zero the instrument. Pyxis SP-200 will display the page.

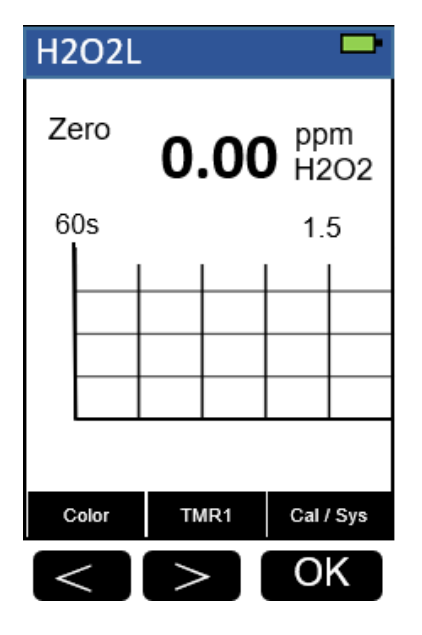

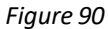

- Take the sample vial out and add one drop of H2O2L-1 reagent to the sample vial (the prepared sample), Cap the sample vial. Swirl the vial to mix the reagent.
- 8. Then add the contents of one H2O2L-2 reagent to the sample vial (the prepared sample). Swirl the vial to mix the reagent.
- 9. Immediately place sample vial back into the sample vial compartment.
- 10. Press the **TMR1** key to start the method timer, a 60-second reaction period will begin.
- 11. Pyxis SP-200 will start to monitor the reaction between the reagent and the species you want to measure in the water sample. The concentration is shown in the chart as a function of time.
- 12. When the timer reaches the preset time and the reaction is complete, the value of concentration will be shown on the page.
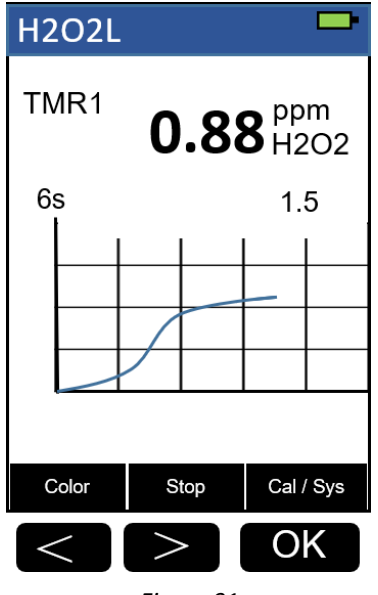

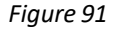

- 13. The rate of the reaction is often faster than the standard pre-set time, which will become apparent from the concentration-time plot. You can press the **Stop** key to stop the timer and terminate the timing step. The last read concentration value will be displayed on the page after you terminate the timing step.
- 14. Press **Color** key to return to the main page.

Notes:

- 1. <u>The center key is the OK key. Press the OK key on a selected item to launch the</u> <u>action associated with the selected item.</u>
- 2. <u>Rinse all glassware with 1:1 hydrochloric acid solution. Rinse again with</u> <u>deionized water.</u>
- 3. <u>When the sample vial is inserted into the sample vial compartment, the</u> <u>triangular mark on the sample vial should be aligned approximately with the</u> <u>6 o'clock position of the sample vial compartment or any position consistently.</u>
- 4. <u>Pyxis SP-200 automatically turns itself off after 2 minutes with no-key activity,</u> <u>except for during a measurement. Pressing and holding the OK key for 3</u> <u>seconds will wake up the instrument, and return to the original page if it has</u> <u>any measurement data.</u>